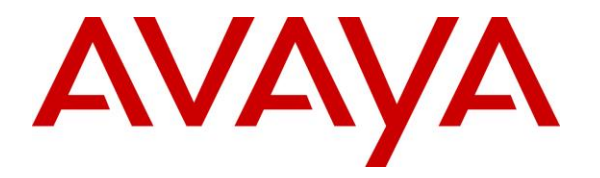

Avaya Solution & Interoperability Test Lab

# Application Notes for PCI Pal® Agent Assist with Avaya Aura® Communication Manager, Avaya Aura® Session Manager and Avaya Session Border Controller for Enterprise – Issue 1.0

#### Abstract

These Application Notes describe the configuration steps required to integrate PCI Pal® Agent Assist 2021 with Avaya Aura® Communication Manager 8.1, Avaya Aura® Session Manager 8.1, and Avaya Session Border Controller for Enterprise 8.1. Avaya Session Border Controller for Enterprise routes calls between a contact center on Avaya Aura® Communication Manager and a VoIP Service Provider. PCI Pal® Agent Assist is a hosted solution that allows contact centers to take card payments securely using DTMF capture technology while the contact center agent remains in the conversation with the customer. PCI Pal® Agent Assist integrates with Avaya Session Border Controller for Enterprise via a SIP trunk.

Readers should pay attention to **Section 2**, in particular the scope of testing as outlined in **Section 2.1** as well as any observations noted in **Section 2.2**, to ensure that their own use cases are adequately covered by this scope and results.

Information in these Application Notes has been obtained through DevConnect compliance testing and additional technical discussions. Testing was conducted via the DevConnect Program at the Avaya Solution and Interoperability Test Lab.

# 1. Introduction

These Application Notes describe the configuration steps required to integrate PCI Pal® Agent Assist with Avaya Aura® Communication Manager, Avaya Aura® Session Manager, and Avaya Session Border Controller for Enterprise. Avaya Session Border Controller for Enterprise routes calls between a contact center on Avaya Aura® Communication Manager and a VoIP Service Provider. PCI Pal Agent Assist is a hosted solution that allows contact centers to take card payments securely using DTMF capture technology while the contact center agent remains in the conversation with the customer. PCI Pal Agent Assist integrates with Avaya Session Border Controller for Enterprise (Avaya SBCE) via a SIP trunk.

Calls between the Avaya Aura® environment and the VoIP Service Provider are generally routed via Avaya SBCE. Avaya SBCE routes such calls through PCI Pal Agent Assist. All inbound and outbound calls are routed (looped) via Avaya SBCE to PCI Pal Agent Assist. Initially, for a given call, only SIP signaling is looped via Avaya SBCE to PCI Pal Agent Assist, RTP still flows through Avaya SBCE.

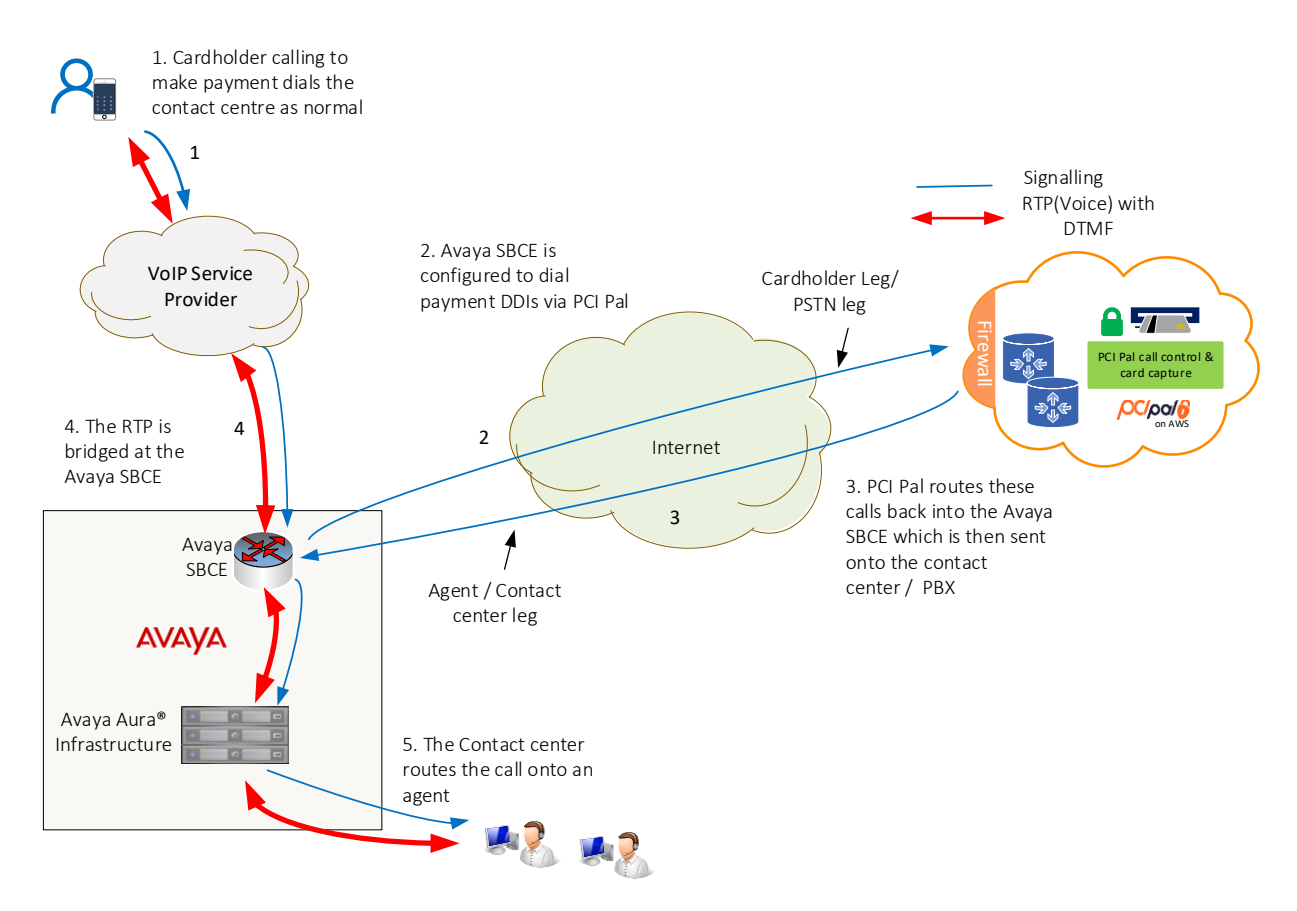

Once the call is answered by a contact center agent, a 4-digit code (PIN or Link ID) provided by the PCI Pal Portal is entered by contact center agent at the time of payment is required to secure the call. This code is sent to Avaya SBCE via DTMF using RFC2833. Avaya SBCE then converts the DTMF using RFC2833 to SIP INFO messages and sends them to PCI Pal Agent Assist. RFC2833 tones are also sent in the RTP. Upon successful authentication, PCI Pal Agent

JAO; Reviewed: SPOC 4/15/2021 Solution & Interoperability Test Lab Application Notes ©2021 Avaya Inc. All Rights Reserved. 2 of 63 PCIPalAA-SBCE81 Assist sends a re-INVITE to Avaya SBCE to redirect RTP using RFC2833 to PCI Pal Agent Assist. After the RTP has been successfully redirected, the call is considered secured. Once instructed, customer enters payment information via their telephone keypad. These DTMF digits are sent to Avaya SBCE and converted to SIP INFO. Both DTMF methods using RFC2833 and SIP INFO are sent to PCI Pal Agent Assist when the call is secured. For each DTMF digit, PCI Pal Agent Assist removes the SIP INFO, RFC2833, and in-band DTMF (if present) from the agent leg RTP, and replaces with mono tones (i.e., not the actual digits entered by customer) and sends them along with RTP. Mono tones are sent to agents for informational purposes only to inform them that the customer has entered digits.

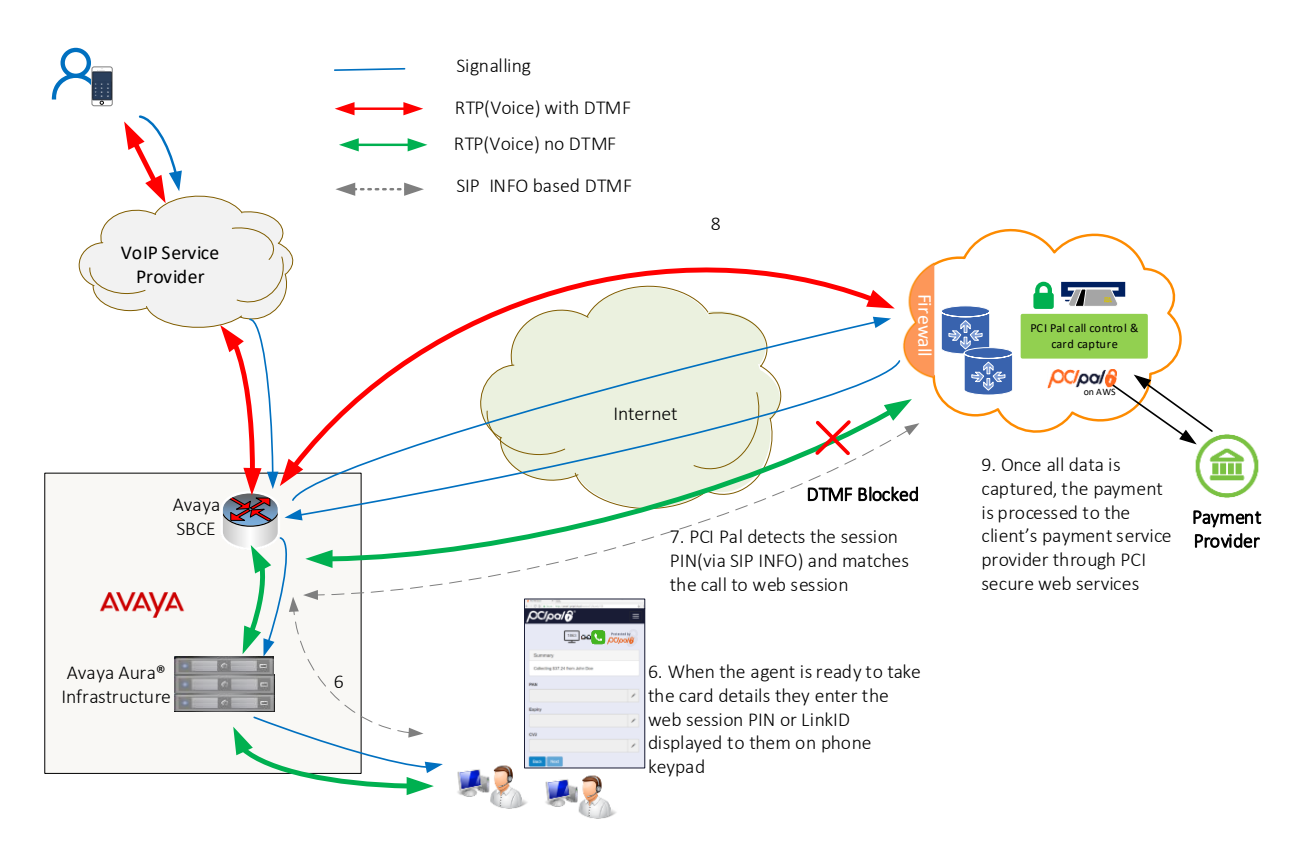

After the payment has been successfully processed, PCI Pal redirects the RTP back to Avaya SBCE by sending reINVITEs for both call legs.

# 2. General Test Approach and Test Results

The interoperability compliance test included feature and serviceability testing. The feature testing focused on establishing calls between a customer, via the VoIP Service Provider, and agents in an Avaya contact center, and routing calls through PCI Pal Agent Assist. Agents then enter a PIN supplied by the PCI Pal Portal to secure the call and allow cardholder/payment information to be redirected to PCI Pal Agent Assist. Compliance testing also entailed verifying DTMF transmission in both directions by navigating the menu of an IVR application or voicemail system. In addition, agents exercised various telephony features before and after calls were secured and unsecured.

The serviceability test cases focused on failover scenarios where the primary PCI Pal Agent Assist was unavailable and the call had to route to the secondary PCI Pal Agent Assist or both PCI Pal Agent Assist were unavailable and the call had to be routed directly to Session Manager.

DevConnect Compliance Testing is conducted jointly by Avaya and DevConnect members. The jointly-defined test plan focuses on exercising APIs and/or standards-based interfaces pertinent to the interoperability of the tested products and their functionalities. DevConnect Compliance Testing is not intended to substitute full product performance or feature testing performed by DevConnect members, nor is it to be construed as an endorsement by Avaya of the suitability or completeness of a DevConnect member's solution.

Avaya recommends our customers implement Avaya solutions using appropriate security and encryption capabilities enabled by our products. The testing referenced in these DevConnect Application Notes included the enablement of supported encryption capabilities in the Avaya products. Readers should consult the appropriate Avaya product documentation for further information regarding security and encryption capabilities supported by those Avaya products.

Support for these security and encryption capabilities in any non-Avaya solution component is the responsibility of each individual vendor. Readers should consult the appropriate vendor-supplied product documentation for more information regarding those products.

For the testing associated with these Application Notes, the interface between Avaya systems and PCI Pal Agent Assist utilized encryption capabilities of TLS/SRTP.

### 2.1. Interoperability Compliance Testing

Interoperability compliance testing covered the following features and functionality:

- SIP trunk between SBCE and Agent Assist using TLS transport and verifying the exchange of SIP OPTIONS messages.
- Inbound and outbound PSTN call via VoIP Service Provider routed through Agent Assist using TLS/SRTP with Direct IP Media (Shuffling) and Initial IP-IP Direct Media enabled and disabled.
- Calls between the Workforce Connect Voice Client and Avaya H.323 / SIP Deskphones with Direct IP Media (Shuffling) enabled and disabled.
- DTMF transmission using RFC2833 to SBCE.

| JAO; Reviewed: | Solution & Interoperability Test Lab Application Notes | 4 of 63         |
|----------------|--------------------------------------------------------|-----------------|
| SPOC 4/15/2021 | ©2021 Avaya Inc. All Rights Reserved.                  | PCIPalAA-SBCE81 |

- Conversion of RFC2833 to SIP INFO by SBCE and vice versa.
- DTMF transmission using RFC2833 and SIP INFO with Agent Assist.
- RTP redirection from SBCE to Agent Assist when call is secured and card payment info is being sent.
- Agent enters PIN using DTMF (telephone keypad) and PIN is sent to Agent Assist via SIP INFO. DTMF using RFC2833 is redirected from SBCE to Agent Assist to secure call. Payment info is sent only to Agent Assist (i.e., agent doesn't receive DTMF).
- Multiple payments processed by a single agent on one call.
- Multiple payments processed by multiple agents simultaneously.
- Inbound calls from VoIP Service Provider to IVR to verify successful navigation of menu using DTMF.
- Outbound calls that cover to voicemail to verify successful navigation of voicemail system using DTMF.
- G.711mu-law codec support.
- Telephony features, such as call hold/resume, call transfer, conference, call forwarding, call coverage, and queuing calls to split.
- Failover scenarios between primary and secondary Agent Assist when one is unavailable and routing calls directly to Session Manager when both Agent Assist aren't available.

## 2.2. Test Results

All test cases passed.

### 2.3. Support

Technical support on PCI Pal Agent Assist can be obtained through the following:

- Phone: US: +1 866 645 2903 (Charlotte, NC) UK: +44 207 030 3770 (London) or +44 330 131 0330 (Ipswich)
- Web: <u>www.pcipal.com</u>

# 3. Reference Configuration

**Figure 1** illustrates a sample configuration consisting of redundant PCI Pal Agent Assist in an Avaya Aura® environment. All SIP calls between the VoIP Service Provider and the Avaya Aura® environment were routed from SBCE to PCI Pal Agent Assist. The Avaya Aura® environment consisted of the following products:

- SBCE with SIP trunk connectivity to Session Manager, PCI Pal Agent Assist, and VoIP Service Provider.
- Session Manager connected to Communication Manager via a SIP trunk and acting as a Registrar/Proxy for SIP telephones.
- Media resources in Avaya G450 Media Gateway and Avaya Aura® Media Server.
- System Manager used to configure Session Manager.
- Experience Portal to provide access IVR applications.
- Avaya 96x1 Series H.323 and SIP Deskphones and Avaya J100 Series SIP Deskphones.

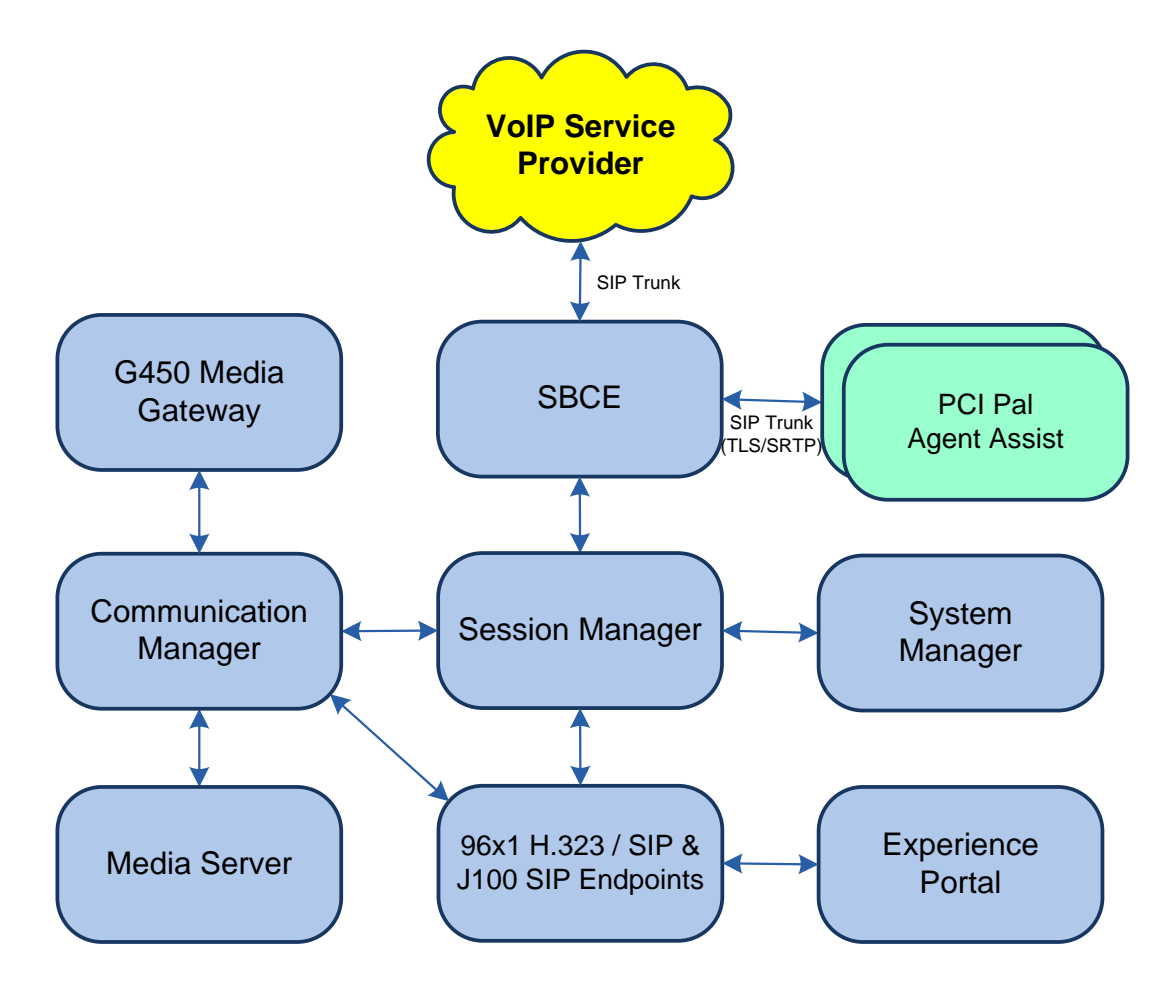

Figure 1: Avaya Aura® Environment with PCI Pal Agent Assist

# 4. Equipment and Software Validated

The following equipment and software were used for the sample configuration provided:

| Equipment/Software                                | Release/Version                                                                                         |
|---------------------------------------------------|----------------------------------------------------------------------------------------------------|
| Avaya Aura® Communication<br>Manager              | 8.1.3.0.1-FP3P1                                                                                         |
| Avaya G450 Media Gateway                          | FW 41.34.0                                                                                              |
| Avaya Aura® Media Server                          | v.8.0.2.138                                                                                             |
| Avaya Aura® System Manager                        | 8.1.3.0<br>Build No. – 8.1.0.0.733078<br>Software Update Revision No: 8.1.3.0.1012091<br>Feature Pack 3 |
| Avaya Aura® Session Manager                       | 8.1.3.0.813014                                                                                          |
| Avaya Aura® Experience Portal                     | 7.2.3                                                                                                   |
| Avaya Session Border Controller for<br>Enterprise | 8.1.2.0-31-19809 with Hotfix 2 (8.1.2.0-34-19941-<br>hotfix-01222021)                                   |
| Avaya 96x1 Series IP Deskphones                   | 6.8502 (H.323)<br>7.1.11.0.8 (SIP)                                                                      |
| Avaya J100 Series IP Deskphones                   | 4.0.7.1.5 (SIP)                                                                                         |
| PCI Pal Agent Assist                              | 2021.212.105.6748                                                                                       |

# 5. Configure Avaya Aura® Communication Manager

For this solution, Communication Manager provides a contact center whose agents communicate with customers to collect payment information using Agent Assist. The configuration of the contact center, including agents, skill/hunt group, vectors, and VDNs are outside the scope of these Application Notes, but note that customer calls were placed to a VDN, which pointed to a vector that queued the call to a split/hunt group, and eventually routed the call to an available agent or queued the call. Customer calls were routed from the VoIP Service Provider to SBCE, SBCE looped the SIP signaling through Agent Assist, and then the call was routed to Session Manager and finally to Communication Manager. Outbound agent calls followed the same call path, but in reverse order.

This section covers the configuration steps required to establish a SIP trunk between Communication Manager and Session Manager and routing calls to/from the VoIP Service Provider. Communication Manager is configured through the System Access Terminal (SAT). The procedures include the following areas:

- Verify Licenses
- Administer IP Node Names
- Administer IP Codec Set
- Administer IP Network Region
- Administer SIP Trunk Group to Session Manager
- Administer Private Numbering
- Administer AAR Call Routing
- Administer Incoming Call Treatment

### 5.1. Verify Licenses

Using the SAT, enter the **display system-parameters customer-options** command to verify there is sufficient capacity for SIP trunks on **Page 2**. The license file installed on the system controls these options. If there is insufficient capacity of SIP Trunks or a required feature is not enabled, contact an authorized Avaya sales representative.

| display system-parameters customer-options          |         | Page         | 2 of | 12 |
|-----------------------------------------------------|---------|--------------|------|----|
| OPTIONAL FEATURES                                   |         |              |      |    |
|                                                     |         |              |      |    |
|                                                     |         |              |      |    |
| IP PORT CAPACITIES                                  |         | USED         |      |    |
| Maximum Administered H.323 Trunks:                  | 12000   | 0            |      |    |
| Maximum Concurrently Registered IP Stations:        | 2400    | 7            |      |    |
| Maximum Administered Remote Office Trunks:          | 12000   | 0            |      |    |
| Max Concurrently Registered Remote Office Stations: | 2400    | 0            |      |    |
| Maximum Concurrently Registered IP eCons:           | 128     | 0            |      |    |
| Max Concur Reg Unauthenticated H.323 Stations:      | 100     | 0            |      |    |
| Maximum Video Capable Stations:                     | 36000   | 2            |      |    |
| Maximum Video Capable IP Softphones:                | 2400    | 21           |      |    |
| Maximum Administered SIP Trunks:                    | 12000   | 10           |      |    |
| Max Administered Ad-hoc Video Conferencing Ports:   | 12000   | 0            |      |    |
| Max Number of DS1 Boards with Echo Cancellation:    | 688     | 0            |      |    |
|                                                     |         |              |      |    |
| (NOTE: You must logoff & login to effect the        | e permi | ssion change | es.) |    |

Solution & Interoperability Test Lab Application Notes ©2021 Avaya Inc. All Rights Reserved.

#### 5.2. Administer IP Node Names

In the **IP Node Names** form, assign an IP address and host name for Communication Manager (*procr*) and Session Manager (*sm81*). The host names will be used in other configuration screens of Communication Manager.

```
change node-names ip
                                                              Page
                                                                     1 of
                                                                            2
                                 IP NODE NAMES
                    IP Address
   Name
aes81
                 10.64.110.215
aes811
                  10.64.110.209
ams81
                  10.64.110.214
aura cms18
                  10.64.110.20
cms19
                   10.64.110.225
default
                   0.0.0.0
                   10.64.110.213
procr
procr6
                   ::
sm81
                   10.64.110.212
( 9 of 9 administered node-names were displayed )
Use 'list node-names' command to see all the administered node-names
Use 'change node-names ip xxx' to change a node-name 'xxx' or add a node-name
```

### 5.3. Administer IP Codec Set

In the **IP Codec Set** form, specify the audio codec to be used by Agent Assist. The form is accessed via the **change ip-codec-set 1** command. Note the codec set number since it will be used in the IP Network Region covered in the next section. For the compliance test, G.711MU was used. In addition, configure **Media Encryption** and **Encrypted SRTCP** as shown below.

```
change ip-codec-set 1
                                                                     1 of
                                                              Page
                                                                           2
                         IP MEDIA PARAMETERS
   Codec Set: 1
   Audio
               Silence
                           Frames Packet
   Codec
               Suppression Per Pkt Size(ms)
1: G.711MU
                   n
                             2
                                       20
2:
3:
 4:
 5:
 6:
 7:
    Media Encryption
                                       Encrypted SRTCP: enforce-enc-srtcp
1: 1-srtp-aescm128-hmac80
2: 2-srtp-aescm128-hmac32
3: none
 4:
 5:
```

### 5.4. Administer IP Network Region

In the **IP Network Region** form, specify the codec set to be used for Agent Assist and enable **IP-IP Direct Audio** (Shuffling), if desired. Shuffling allows audio traffic to be sent directly between IP endpoints without using media resources in the Avaya G450 Media Gateway or Avaya Aura® Media Server after call establishment. For this compliance test, shuffling was enabled. The **Authoritative Domain** for this configuration is *avaya.com*.

```
change ip-network-region 1
                                                                Page 1 of 20
                               IP NETWORK REGION
            NR Group: 1
Authoritative Domain: avaya.com
  Region: 1
Location: 1
   Name: Main
                               Stub Network Region: n
MEDIA PARAMETERS
                                Intra-region IP-IP Direct Audio: yes
     Codec Set: 1
                                Inter-region IP-IP Direct Audio: yes
  UDP Port Min: 2048
                                           IP Audio Hairpinning? y
  UDP Port Max: 3329
DIFFSERV/TOS PARAMETERS
Call Control PHB Value: 46
       Audio PHB Value: 46
       Video PHB Value: 26
802.1P/Q PARAMETERS
Call Control 802.1p Priority: 6
       Audio 802.1p Priority: 6
       Video 802.1p Priority: 5
                                     AUDIO RESOURCE RESERVATION PARAMETERS
H.323 IP ENDPOINTS
                                                         RSVP Enabled? n
 H.323 Link Bounce Recovery? y
Idle Traffic Interval (sec): 20
  Keep-Alive Interval (sec): 5
            Keep-Alive Count: 5
```

#### 5.5. Administer SIP Trunk to Session Manager

Prior to configuring a SIP trunk group for communication with Session Manager, a SIP signaling group must be configured. Configure the **Signaling Group** form as follows:

- Set the **Group Type** field to *sip*.
- Set the **IMS Enabled** field to *n*.
- The **Transport Method** field was set to *tls*.
- Specify Communication Manager (*procr*) and the Session Manager (*sm81*) as the two
  ends of the signaling group in the Near-end Node Name field and the Far-end Node
  Name field, respectively. These field values are taken from the IP Node Names form.
- Ensure that the TLS port value of 5061 is configured in the **Near-end Listen Port** and the **Far-end Listen Port** fields.
- The preferred codec for the call will be selected from the IP codec set assigned to the IP network region specified in the **Far-end Network Region** field.
- Enter the domain name of Session Manager in the **Far-end Domain** field. In this configuration, the domain name is *avaya.com*.
- The **DTMF over IP** field should be set to the default value of *rtp-payload*.
- **Direct IP-IP Audio Connections** is enabled to allow shuffling for calls routed over the trunk group associated with this signaling group.
- Initial IP-IP Direct Media may be enabled or disabled.

Communication Manager supports DTMF transmission using RFC 2833. The default values for the other fields may be used.

| add signaling-group 1                                                                                          |                                                                                                    | Page 1 o:                                                                                                    | f 3                                                      |
|----------------------------------------------------------------------------------------------------|----------------------------------------------------------------------------------------------------|----------------------------------------------------------------------------------------------------|----------------------------------------------------------|
|                                                                                                    | SIGNALING                                                                                                    | GROUP                                                                                                    |                                                          |
|                                                                                                    |                                                                                                    |                                                                                                    |                                                          |
| Group Number: 1                                                                                                | Group Type:                                                                                                    | sip                                                                                                    |                                                          |
| IMS Enabled? n                                                                                                 | Transport Method:                                                                                                    | tls                                                                                                    |                                                          |
| Q-SIP? n                                                                                                    |                                                                                                    |                                                                                                    |                                                          |
| IP Video? y                                                                                                    | Priority Video?                                                                                                    | n Enforce SIPS URI for                                                                                                    | SRTP? n                                                  |
| Peer Detection Enable                                                                                          | ed? y Peer Server:                                                                                                    | SM Clus                                                                                                    | tered? n                                                 |
| Prepend '+' to Outgoin                                                                                         | ng Calling/Alerting,                                                                                                    | /Diverting/Connected Public Nur                                                                                              | mbers? y                                                 |
| Remove '+' from Incomin                                                                                        | ng Called/Calling/A                                                                                                    | lerting/Diverting/Connected Num                                                                                              | mbers? n                                                 |
| Alert Incoming SIP Cris                                                                                        | sis Calls? n                                                                                                    |                                                                                                    |                                                          |
| Near-end Node Name:                                                                                            | procr                                                                                                    | Far-end Node Name: sm81                                                                                                    |                                                          |
| Manage and There have been been                                                                                | 5061                                                                                                    | Ean and Tiston Dont. 5061                                                                                                    |                                                          |
| Near-end Listen Port:                                                                                          | 2001                                                                                                    | Far-end Listen Port: 5061                                                                                                    |                                                          |
| Near-end Listen Port:                                                                                          | 5061<br>Fa                                                                                                    | ar-end Network Region: 1                                                                                                    |                                                          |
| Near-end Listen Port:                                                                                          | 5061<br>Fa                                                                                                    | ar-end Network Region: 1                                                                                                    |                                                          |
| Far-end Domain: avaya.                                                                                         | SUB1<br>Fa                                                                                                    | ar-end Network Region: 1                                                                                                    |                                                          |
| Far-end Domain: avaya.                                                                                         | SUBI Fa                                                                                                    | Bypass If IP Threshold Exce                                                                                                  | eeded? n                                                 |
| Far-end Domain: avaya.                                                                                         | Facom<br>com                                                                                                    | Bypass If IP Threshold Exce<br>RFC 3389 Comfort 1                                                                            | eeded? n<br>Noise? n                                     |
| Far-end Domain: avaya.<br>Incoming Dialog Loopba<br>DTMF over IP:                                              | Facom<br>cks: eliminate<br>rtp-payload                                                                                                    | Bypass If IP Threshold Exco<br>RFC 3389 Comfort 1<br>Direct IP-IP Audio Connect                                              | eeded? n<br>Noise? n<br><b>tions? y</b>                  |
| Far-end Domain: avaya.<br>Incoming Dialog Loopba<br>DTMF over IP:<br>Session Establishment                     | Factor<br>Factor<br>Fa | Bypass If IP Threshold Exce<br>RFC 3389 Comfort 1<br>Direct IP-IP Audio Connec<br>IP Audio Hairpin                           | eeded? n<br>Noise? n<br><b>tions? y</b><br>nning? n      |
| Far-end Domain: avaya.<br>Incoming Dialog Loopba<br>DTMF over IP:<br>Session Establishment S<br>Enable Layer 3 | Factor<br>com<br>cks: eliminate<br>rtp-payload<br>Fimer(min): 65<br>3 Test? y                                                                                                    | Bypass If IP Threshold Exce<br>RFC 3389 Comfort I<br>Direct IP-IP Audio Connec<br>IP Audio Hairpin<br>Initial IP-IP Direct I | eeded? n<br>Noise? n<br>tions? y<br>nning? n<br>Media? n |

Configure the **Trunk Group** form as shown below. This trunk group is used for SIP calls to the VoIP Service Provider. Set the **Group Type** field to *sip*, set the **Service Type** field to *tie*, specify the signaling group associated with this trunk group in the **Signaling Group** field, and specify the **Number of Members** supported by this SIP trunk group. Accept the default values for the remaining fields.

```
      add trunk-group 1
      Page 1 of 5

      TRUNK GROUP
      TRUNK GROUP

      Group Number: 1
      Group Type: sip
      CDR Reports: y

      Group Name: SM Trunk 1
      COR: 1
      TN: 1
      TAC: 101

      Direction: two-way
      Outgoing Display? y
      Outgoing Display? y

      Dial Access? n
      Night Service:

      Queue Length: 0
      Auth Code? n

      Service Type: tie
      Auth Code? n

      Member Assignment Method: auto
      Signaling Group: 1

      Number of Members: 10
      Number of Members: 10
```

On **Page 3** of the trunk group form, set the **Numbering Format** field to *private*. This field specifies the format of the calling party number sent to the far-end.

```
add trunk-group 1
                                                                    3 of
                                                                           5
                                                             Page
TRUNK FEATURES
         ACA Assignment? n
                                     Measured: both
                                                          Maintenance Tests? y
   Suppress # Outpulsing? n Numbering Format: private
                                               UUI Treatment: shared
                                             Maximum Size of UUI Contents: 128
                                                Replace Restricted Numbers? n
                                                Replace Unavailable Numbers? n
                               Modify Tandem Calling Number: no
               Send UCID? y
Show ANSWERED BY on Display? y
 DSN Term? N
```

### 5.6. Administer Private Numbering

Configure the **Numbering – Private Format** form to send the calling party number to the farend. Add an entry so that local stations with a 5-digit extension beginning with '7' whose calls are routed over trunk group 1 have their extension converted to a 10-digit number.

| change p | rivate-numbering 0 |             |               | Page               | 1 of  | 2 |
|----------|--------------------|-------------|---------------|--------------------|-------|---|
|          |                    | NUMBERING - | PRIVATE FORMA | Т                  |       |   |
|          |                    |             |               |                    |       |   |
| Ext Ext  | Trk                | Private     | Total         |                    |       |   |
| Len Code | Grp(s)             | Prefix      | Len           |                    |       |   |
| 57       | 1                  | 73277       | 5             | Total Administered | : 1   |   |
|          |                    |             |               | Maximum Entries    | : 540 |   |

## 5.7. Administer ARS Call Routing

Use the **change feature access code** command to define a feature access code for **Auto Route Selection (ARS)** per the dial plan. For the compliance test, 9 was used as the ARS Access Code.

| change feature-access-codes                     | Page 1 of 12          |
|-------------------------------------------------|-----------------------|
| FEATURE ACCESS CO                               | DE (FAC)              |
| Abbreviated Dialing List1 Access Code:          |                       |
| Abbreviated Dialing List2 Access Code:          |                       |
| Abbreviated Dialing List3 Access Code:          |                       |
| Abbreviated Dial - Prgm Group List Access Code: |                       |
| Announcement Access Code:                       | *81                   |
| Answer Back Access Code:                        | *71                   |
| Attendant Access Code:                          |                       |
| Auto Alternate Routing (AAR) Access Code:       | 8                     |
| Auto Route Selection (ARS) - Access Code 1:     | 9 Access Code 2:      |
| Automatic Callback Activation:                  | Deactivation:         |
| Call Forwarding Activation Busy/DA: *73 All:    | *74 Deactivation: *75 |
| Call Forwarding Enhanced Status: Act:           | *84 Deactivation: *85 |
| Call Park Access Code:                          | *72                   |
| Call Pickup Access Code:                        | *77                   |
| CAS Remote Hold/Answer Hold-Unhold Access Code: |                       |
| CDR Account Code Access Code:                   |                       |
| Change COR Access Code:                         |                       |
| Change Coverage Access Code:                    |                       |
| Conditional Call Extend Activation:             | Deactivation:         |
| Contact Closure Open Code:                      | Close Code:           |

SIP calls destined for the VoIP Service Provider are routed through Session Manager over a SIP trunk via ARS call routing. Configure the ARS analysis form and add an entry that routes digits beginning with "1908" to route pattern 1 as shown below.

| change ars analysis 19 |     |       |            |          |      | Page 1 of 2     |
|------------------------|-----|-------|------------|----------|------|-----------------|
|                        | A   | RS DI | GIT ANALYS | SIS TABI | Ε    |                 |
|                        |     |       |            |          |      |                 |
|                        |     |       | Location:  | all      |      | Percent Full: 0 |
|                        |     |       |            |          |      |                 |
|                        |     | _     |            |          |      |                 |
| Dialed                 | Tot | al    | Route      | Call     | Node | ANI             |
| String                 | Min | Max   | Pattern    | Type     | Num  | Read            |
| 001111g                |     |       |            | - 100    |      | 110 9 4         |
| 1908                   | 11  | 11    | 1          | hnpa     |      | n               |
| 211                    | 3   | 3     | 1          | alrt     |      | n               |
|                        | -   | _     |            |          |      |                 |
| 7                      | 5   | 5     | 1          | lpvt     |      | n               |

Configure a preference in **Route Pattern** 1 to route calls over SIP trunk group 1 as shown below.

| cha | nge route-pat | ttern 1       |                 |                 | Page 1       | of 4   |
|-----|---------------|---------------|-----------------|-----------------|--------------|--------|
|     |               | Pattern M     | Number: 1 Pa    | ttern Name: Ses | sion Manager |        |
|     | SCCAN? n      | Secure SIP? y | Used for SI     | P stations? n   |              |        |
|     |               |               | _               |                 |              |        |
|     | Grp FRL NPA   | Pfx Hop Toll  | No. Inserted    |                 | DC           | S/ IXC |
|     | No            | Mrk Lmt List  | Del Digits      |                 | QS           | IG     |
|     |               |               | Dgts            |                 | In           | tw     |
| 1:  | 1 0           |               |                 |                 | n            | user   |
| 2:  |               |               |                 |                 | n            | user   |
| 3:  |               |               |                 |                 | n            | user   |
| 4:  |               |               |                 |                 | n            | user   |
| 5:  |               |               |                 |                 | n            | user   |
| 6:  |               |               |                 |                 | n            | user   |
|     |               |               |                 |                 |              |        |
|     | BCC VALUE     | TSC CA-TSC    | ITC BCIE Servic | e/Feature PARM  | Sub Numberin | lg LAR |
|     | 012M4W        | Request       |                 |                 | Dgts Format  |        |
| 1:  | y y y y y n   | n             | rest            |                 | lev0-pvt     | none   |
| 2:  | y y y y y n   | n             | rest            |                 |              | none   |
| 3:  | ууууул        | n             | rest            |                 |              | none   |
| 4:  | ууууул        | n             | rest            |                 |              | none   |
| 5:  | ууууул        | n             | rest            |                 |              | none   |
| 6:  | уууууп        | n             | rest            |                 |              | none   |

#### 5.8. Administer Incoming Call Treatment

Incoming calls from the VoIP Service Provider use a DID number beginning with "+1786". Use the **change inc-callhandling-trmt trunk-group command** to convert the DID number to the VDN that routes calls to an agent in the contact center.

```
change inc-call-handling-trmt trunk-group 1 Page 1 of 30
INCOMING CALL HANDLING TREATMENT
Service/ Number Del Insert
Feature Len Digits
tie 12 +1786 all 78070
```

# 6. Configure Avaya Aura® Session Manager

This section provides the procedures for configuring Session Manager. The procedure includes adding the following items:

- Adaptation
- SIP Entities for Communication Manager and SBCE
- Entity Links, which defines the SIP trunk parameters used by Session Manager when routing calls to/from Communication Manager and SBCE
- Routing Policies and Dial Patterns
- Session Manager, corresponding to the Avaya Aura® Session Manager server to be managed by Avaya Aura® System Manager

Configuration is accomplished by accessing the browser-based GUI of System Manager using the URL https://<*ip-address*>/SMGR, where <*ip-address*> is the IP address of System Manager. Log in with the appropriate credentials.

| Recommended access to System Manager is via FODN                                                                             | A                                                                       |
|----------------------------------------------------------------------------------------------------|-------------------------------------------------------------------------|
| So to central login for Single Sign-On                                                                                       | User ID:                                                                |
| If IP address access is your only option, then note that authentication will fail<br>n the following cases:                  | Password:                                                               |
| <ul> <li>First time login with "admin" account</li> <li>Expired/Reset passwords</li> </ul>                                   | Log On Cancel                                                           |
| Jse the "Change Password" hyperlink on this page to change the password<br>manually, and then login.                         | Change Passy                                                            |
| Also note that single sign-on between servers in the same security domain is<br>not supported when accessing via IP address. | Supported Browsers: Internet Explorer 11.x or Firefox 65.0, 66.0 and 6. |

#### 6.1. Add Adaptation

Session Manager can be configured with Adaptations that can modify SIP messages before or after routing decisions have been made; for example, replacing a domain name with a different value as shown in this section. To create an Adaptation that will be applied to the SBCE SIP entity in Section 6.2.2, navigate to Elements  $\rightarrow$  Routing  $\rightarrow$  Adaptations and click on the New button (not shown). In the General section, enter the following values. Use default values for all remaining fields.

- Adaptation Name: Enter a descriptive name for the Adaptation (e.g., *sbce81*).
- Module Name:
- Select DigitConversionAdapter. • Module Parameter Type: Select *Name-Value Parameter*. The section will expand with
  - and area to enter Name and Value pairs. Click Add. Set fromto to true to allow the From and To headers to be modified. Set **iodstd** and **iosrcd** to *avaya.com* to replace the ingress domain name with avava.com. Set odstd and osrcd to 10.64.110.222 to replace the egress domain name with the IP address of the SBCE interface connected to Session Manager.

| Aura ® System Manager 8.1 | Users 🗸 🎤 Elements 🗸 🏟 Services 🗸 | Widgets v Shortcuts v  | Search 🔔 🗮 🛛 admin  |
|---------------------------|-----------------------------------|------------------------|---------------------|
| Home Routing              |                                   |                        |                     |
| Routing ^                 | Adaptation Details                |                        | Help ? A            |
| Domains                   | General                           |                        |                     |
| Locations                 | * Adaptation Name:                | sbce81                 |                     |
| Conditions                | Notes:                            |                        |                     |
| Adaptations 🔨             | * Module Name:                    | DigitConversionAdapter |                     |
| Adaptations               | State:                            | enabled V              |                     |
| Regular Expressi          | Module Parameter<br>Type:         | eter 🗸                 |                     |
| Device Mappings           | Add Remove                        |                        |                     |
| SIP Entities              | Name                              | ▲ Value                |                     |
| Entity Links              | fromto                            | true                   | 1                   |
| Linuty Links              | iodstd                            | avaya.com              |                     |
| Time Ranges               | iosrcd                            | avaya.com              | //                  |
| <                         | Select : All, None                |                        | 4 4 Page 1 of 2 ▶ ▶ |

| Aura® System Manager 8.1 | Jsers 🗸 🎤 Elements 🗸 🔅 Services 🗸 | Widgets ~ Shortcuts ~    | Search 🛕 🗮 🛛 admin    |
|--------------------------|-----------------------------------|--------------------------|-----------------------|
| Home Routing             |                                   |                          |                       |
| Routing ^                | Adaptation Details                |                          | Help ? 🔺              |
| Domains                  |                                   |                          |                       |
| Locations                | General                           |                          |                       |
| Locations                | * Adaptation Name:                | sbce81                   |                       |
| Conditions               | Notes:                            |                          |                       |
| Adaptations              | * Module Name:                    | DigitConversionAdapter 🗸 |                       |
|                          | Туре:                             | digit                    |                       |
| Adaptations              | State:                            | enabled 🗸                |                       |
| Regular Expressi         | Module Parameter<br>Type:         | eter 🗸                   |                       |
| Device Mappings          | Add Remove                        |                          |                       |
| SID Entities             | □ Name                            | ▲ Value                  |                       |
| on endes                 | odstd                             | 10.64.110.222            |                       |
| Entity Links             | osrcd                             | 10.64.110.222            |                       |
| Time Ranges              | Select : All, None                |                          | 【◀ ◀ Page 2 of 2 ▷ ▷】 |

For inbound calls from the VoIP Service Provider, Agent Assist will prepend *101* to the dialed number to steer the call towards Session Manager on SBCE. In this Adaptation, the 101 is removed as shown below. For outbound calls to the VoIP Service Provider a '+' is prepended to the dialed number as expected by the service provider.

| Aura® System Manager 8.1 | sers v 🌾 Elements v 🔹 Services v 📔 Widgets v Shortcuts v Search                                                                   | 🜲 🗮   admi               | in  |  |  |  |
|--------------------------|----------------------------------------------------------------------------------------------------|--------------------------|-----|--|--|--|
| Home Routing             |                                                                                                    |                          |     |  |  |  |
| Routing ^                | Digit Conversion for Incoming Calls to SM                                                                                         |                          | •   |  |  |  |
| Domains                  | Add Remove                                                                                                    |                          |     |  |  |  |
| Locations                | 1 Item   🥲                                                                                                    | Filter: Enable           |     |  |  |  |
| Conditions               | Matching Pattern         Min         Max         Phone Context         Delete<br>Digits         Insert Digits                     | Address to Ad modify     |     |  |  |  |
|                          | * 101 * 3 * 15 * 3                                                                                                    | both 🗸                   |     |  |  |  |
| Adaptations ^            | ≤ Select : All, None                                                                                                    | 4                        |     |  |  |  |
| Adaptations              |                                                                                                    |                          |     |  |  |  |
| Danulas Europei          | Digit Conversion for Outgoing Calls from SM                                                                                       |                          | ii. |  |  |  |
| Regular Expressi         | Add Remove                                                                                                    |                          | I   |  |  |  |
| Device Mappings          | 1 Item   🥭                                                                                                    | Filter: Enable           |     |  |  |  |
| SIP Entities             | Matching Pattern         Min         Max         Phone<br>Context         Delete<br>Digits         Insert Digits         Adv<br>m | Idress to<br>odify Adapt |     |  |  |  |
| Entity Links             | *1 *11 *13 *0 +                                                                                                    | destination 🗸            | I   |  |  |  |
|                          | ≤ Select : All, None                                                                                                    | 4                        | 1   |  |  |  |
| Time Ranges              | · · · · · · · · · · · · · · · · · · ·                                                                                             |                          |     |  |  |  |
| <                        | Commit                                                                                                    | Cancel                   | Ŧ   |  |  |  |

Solution & Interoperability Test Lab Application Notes ©2021 Avaya Inc. All Rights Reserved.

#### 6.2. Add SIP Entities

In the sample configuration, two SIP Entities were added for Communication Manager and SBCE. This section also covers the configuration of the Entity Links.

#### 6.2.1. Avaya Aura® Communication Manager

A SIP Entity must be added for Communication Manager. To add a SIP Entity, select **Elements**  $\rightarrow$  **Routing**  $\rightarrow$  **SIP Entities** from the top menu, followed by **New** in the subsequent screen (not shown) to add a new SIP entity for Voice Spam Filter.

The **SIP Entity Details** screen is displayed. Enter the following values for the specified fields and retain the default values for the remaining fields.

| • | Name:               | A descriptive name.                                 |
|---|---------------------|-----------------------------------------------------|
| • | FQDN or IP Address: | IP address of the signaling interface (e.g., procr) |
|   |                     | on the telephony system.                            |
| • | Туре:               | Select CM.                                          |
| • | Location:           | Select the appropriate pre-existing location name.  |
| - | Time Zanas          | Time rough for this location                        |

Time Zone:Time zone for this location.

Default values can be used for the remaining fields.

| Aura® System Manager 8.1 | Jsers 🗸 🎤 Elements 🗸 🌣 Services 🗸 | ✓ │ Widgets ✓ Shortcuts ✓ | Search        | admin  |
|--------------------------|-----------------------------------|---------------------------|---------------|--------|
| Home Routing             |                                   |                           |               |        |
| Routing ^                | SIP Entity Details                |                           | Commit Cancel | Help ? |
| Domains                  | General                           |                           |               |        |
| Locations                | * Name:                           | cm81                      | ]             |        |
|                          | * FQDN or IP Address:             | 10.64.110.213             | ]             |        |
| Conditions               | Туре:                             | CM 🗸                      |               |        |
| Adaptations 🗸 🗸          | Notes:                            |                           |               |        |
| SIP Entities             | Adaptation:                       | ~                         |               |        |
| Entity Links             | Location:                         | DevConnect 🗸              |               |        |
| Ti D                     | Time Zone:                        | America/Denver 🗸          |               |        |
| Time Ranges              | * SIP Timer B/F (in seconds):     | 4                         |               |        |
| Routing Policies         | Minimum TLS Version:              | Use Global Setting 🗸      |               |        |
| D' 1 D 11                | Credential name:                  |                           |               |        |
| Dial Patterns V          | Securable:                        |                           |               |        |
| Regular Expressions      | Call Detail Recording:            | none 💙                    |               |        |

Scroll down to the **Entity Links** sub-section and click **Add** to add an entity link. Enter the following values for the specified fields and retain the default values for the remaining fields.

- Name: A descriptive name.
- **SIP Entity 1:** The Session Manager entity name (e.g., *sm81*).

Set to 5061.

- **Protocol:** Set to *TLS*.
- Port:
- **SIP Entity 2:** The Communication Manager entity name from this section.
- **Port:** Set to *5061*.
- Connection Policy: Set to *trusted*.

#### Entity Links

Override Port & Transport with DNS SRV: 🗌

| Add   | Add Remove                              |          |              |          |        |                                                                |        |                      |              |
|-------|-----------------------------------------|----------|--------------|----------|--------|----------------------------------------------------------------|--------|----------------------|--------------|
| 1 Ite | 1 Item 😂 Filter: Enable                 |          |              |          |        |                                                                |        |                      |              |
|       | Name                                    | <b>^</b> | SIP Entity 1 | Protocol | Port   | SIP Entity 2                                                   | Port   | Connection<br>Policy | D<br>N<br>Se |
|       | * sm81_cm81_5061_1                      | TLS      | €sm81        | TLS 🗸    | * 5061 | <pre> </pre> </td <td>* 5061</td> <td>trusted 🗸</td> <td></td> | * 5061 | trusted 🗸            |              |
| 4     | < · · · · · · · · · · · · · · · · · · · |          |              |          |        |                                                                |        |                      |              |
| Selec | t : All, None                           |          |              |          |        |                                                                |        |                      |              |

#### 6.2.2. SIP Entity for SBCE

A SIP Entity must be added for SBCE. To add a SIP Entity, select **Elements**  $\rightarrow$  **Routing**  $\rightarrow$  **SIP Entities** from the top menu, followed by **New** in the subsequent screen (not shown) to add a new SIP entity for SBCE.

The **SIP Entity Details** screen is displayed. Enter the following values for the specified fields and retain the default values for the remaining fields.

A descriptive name.

- Name:
- FQDN or IP Address:
- Type:
- Adaptation :
- Select *SIP Trunk*. Select the Adaptation configured in **Section 6.1**.

The IP address of the SBCE internal interface.

- Location:
- Time Zone:
- Select the appropriate pre-existing location name.
- Time zone for this location.

| AVAYA<br>Aura® System Manager 8.1 | Users 🗸 🎤 Elements 🗸 🔅 Services 🕯 | ✓   Widgets ✓ Shortcuts ✓ | Search 💄 🗮    | admin    |
|-----------------------------------|-----------------------------------|---------------------------|---------------|----------|
| Home Routing                      |                                   |                           |               |          |
| Routing ^                         | SIP Entity Details                |                           | Commit Cancel | Help ? 🔺 |
| Domains                           | General                           |                           |               |          |
| Locations                         | * Name:                           | sbce81                    | ]             | - 1      |
| C dition-                         | * FQDN or IP Address:             | 10.64.110.222             | ]             | - 1      |
| Conditions                        | Туре:                             | SIP Trunk 🗸               |               | - 1      |
| Adaptations 🗸 🗸                   | Notes:                            |                           |               | - 1      |
| SIP Entities                      | Adaptation:                       | sbce81 V                  |               |          |
| Entity Links                      | Location:                         | DevConnect 🗸              |               |          |
| Tirra D                           | Time Zone:                        | America/Denver 🗸          |               |          |
| Time Ranges                       | * SIP Timer B/F (in seconds):     | 4                         |               |          |
| Routing Policies                  | Minimum TLS Version:              | Use Global Setting 🗸      |               |          |
| Dial Patterns 🗸 🗸                 | Credential name:                  |                           |               |          |
|                                   | Securable:                        |                           |               |          |
| Regular Expressions               | Call Detail Recording:            | egress 🗸                  |               |          |

Scroll down to the Entity Links sub-section and click Add to add an entity link. Enter the following values for the specified fields and retain the default values for the remaining fields.

- Name: A descriptive name.
- The Session Manager entity name (e.g., *sm81*). • SIP Entity 1:
- Protocol: Set to TLS.
- Port:
- Set to 5061. The SBCE entity name from this section. • SIP Entity 2:
- Set to 5061. Port:
- **Connection Policy:** Set to *trusted*.

#### **Entity Links**

Override Port & Transport with DNS SRV:

| Add   | Add Remove                |             |              |          |        |              |        |                      |                 |
|-------|---------------------------|-------------|--------------|----------|--------|--------------|--------|----------------------|-----------------|
| 1 Ite | 1 Item 🛛 🤣 Filter: Enable |             |              |          |        |              |        |                      |                 |
|       | Name                      |             | SIP Entity 1 | Protocol | Port   | SIP Entity 2 | Port   | Connection<br>Policy | De<br>Ne<br>Ser |
|       | * sm81_sbce               | 81_5061_TLS | ≪sm81        | TLS 🗸    | * 5061 | ≤sbce81      | * 5061 | trusted 🗸            | (               |
| 4     | 4 b                       |             |              |          |        |              |        |                      |                 |
| Selec | t : All, None             |             |              |          |        |              |        |                      |                 |

#### 6.3. Add Routing Policies

Routing policies describe the conditions under which calls will be routed to the SIP Entities specified in **Section 6.2**. A routing policy was added for Communication Manager to route incoming calls from the VoIP Service Provider. To add a routing policy, select **Routing Policies** on the left and click on the **New** button (not shown) on the right. The following screen is displayed. Fill in the following:

Under *General*: Enter a descriptive name in **Name**.

Under SIP Entity as Destination:

Click Select, and then select the appropriate SIP entity to which this routing policy applies.

Defaults can be used for the remaining fields. Click **Commit** to save the Routing Policy definition. The following screen shows the Voice Call Completion Routing Policy.

| Aura® System                                  | m Manager 8.1 | 占 Users 🗸 | 🗲 Elements | Services             | 🗸 📔 Widgets 🗸 | Shortcuts v | Search | ▲ ≡   | admin  |
|-----------------------------------------------|---------------|-----------|------------|----------------------|---------------|-------------|--------|-------|--------|
| Home                                          | Routing       |           |            |                      |               |             |        |       |        |
| Routing<br>Doma                               | ains          | Rout      | ing Polic  | y Details            |               |             | Comm   | it    | Help ? |
| Locat                                         | ions          | Gener     | al         | * Name:              | cm91          |             | 1      |       | - 1    |
| Cond                                          | itions        |           |            | Disabled:            |               |             | ]      |       | - 1    |
| Adap                                          | tations 🗸 🗸   |           |            | * Retries:<br>Notes: | 0             |             | 1      |       | - 1    |
| SIP Er                                        | ntities       |           |            |                      |               |             | 1      |       | - 1    |
| Entity Links SIP Entity as Destination Select |               |           |            |                      |               |             |        |       |        |
| Time                                          | Ranges        | Name      |            | FQDN or IP Address   | ÷             |             | Туре   | Notes |        |
| Routi                                         | ng Policies   | cm81      |            | 10.64.110.213        |               |             | СМ     |       |        |

Another routing policy was added for SBCE, which routes outgoing calls to the VoIP Service Provider.

| Avra® System Manager 8.1 | <b>≜</b> U | sers 🗸 🎤 El | lements 🗸 📢  | Services 🗸     | Widgets v | Shortcuts v | Search    | ▲ ≡       | admin  |
|--------------------------|------------|-------------|--------------|----------------|-----------|-------------|-----------|-----------|--------|
| Home Routing             |            |             |              |                |           |             |           |           |        |
| Routing                  | ^ ^        |             |              |                |           |             |           |           | Help ? |
| Domains                  |            | Routing     | Policy De    | tails          |           |             | Comm      | it Cancel | - 1    |
| Locations                |            | General     |              |                |           |             | _         |           | - 1    |
|                          |            |             |              | * Name: g      | sbce81    |             | ]         |           |        |
| Conditions               |            |             |              | Disabled:      |           |             |           |           |        |
| Adaptations              | ~          |             |              | * Retries: 0   |           | _           |           | - 1       |        |
| SIP Entities             |            |             |              | Notes:         |           |             |           |           | - 1    |
| Factor Dates             |            | SIP Entity  | as Destinati | on             |           |             |           |           |        |
| Entity Links             |            | Select      |              |                |           |             |           |           |        |
| Time Ranges              |            | Name        | FQD          | N or IP Addres | 55        |             | Туре      | Notes     |        |
| Routing Policies         |            | sbce81      | 10.          | 54.110.222     |           |             | SIP Trunk |           |        |

#### 6.4. Add Dial Patterns

Dial patterns are defined to direct calls to the appropriate SIP Entity. In the sample configuration, numbers beginning with +1 are routed to Communication Manager.

To add a dial pattern, select **Dial Patterns** on the left and click on the **New** button (not shown) on the right. Fill in the following:

Under General:

- **Pattern:** Dialed number or prefix.
- Min Minimum length of dialed number.
- Max Maximum length of dialed number.
- **SIP Domain** SIP domain of dial pattern.
- Notes Comment on purpose of dial pattern (optional).

#### Under Originating Locations and Routing Policies:

Click Add, and then select the appropriate location and routing policy from the list.

Default values can be used for the remaining fields. Click **Commit** to save this dial pattern. The following screen shows the dial pattern definition for routing calls to Voice Call Completion.

| Avra® System | YA<br>Manager 8.1 | • | Users v | 🎤 Elements 🗸 🔹 Ser                         | vices ~   W                       | idgets ∨ S             | hortcuts v | Sear                          | ch                            | . 🚍   admin             |  |
|--------------|-------------------|---|---------|--------------------------------------------|-----------------------------------|------------------------|------------|-------------------------------|-------------------------------|-------------------------|--|
| Home         | Routing           |   |         |                                            |                                   |                        |            |                               |                               |                         |  |
| Routing      |                   | ^ | Dia     | Pattern Details                            |                                   |                        |            |                               | Commit                        | Help ? 🔺                |  |
| Domair       | ns                |   | Gene    | eral                                       |                                   |                        |            |                               |                               |                         |  |
| Locatio      | ns                |   |         | * Pa                                       | ttern: +1                         |                        |            |                               |                               |                         |  |
| Conditi      | ions              |   |         |                                            | * Min: 11                         |                        |            |                               |                               |                         |  |
| Adapta       | Adaptations 🗸 🗸   |   |         | Emergenc                                   | <sup>•</sup> Max: 12<br>y Call: 🗌 |                        |            |                               |                               |                         |  |
| SIP Enti     | ities             |   |         | SIP Do                                     | main: -ALL-                       | ~                      |            |                               |                               |                         |  |
| Entity L     | inks              |   |         | I                                          | Notes:                            |                        |            |                               |                               |                         |  |
| Time Ra      | anges             |   | Orig    | Originating Locations and Routing Policies |                                   |                        |            |                               |                               |                         |  |
|              |                   |   | Add     | Remove                                     |                                   |                        |            |                               |                               |                         |  |
| Routing      | g Policies        |   | 1 Iter  | m 🗆 🍣                                      |                                   |                        |            |                               |                               | Filter: Enable          |  |
| Dial Pat     | tterns            | ^ |         | Originating Location Name 🔺                | Originating<br>Location Notes     | Routing<br>Policy Name | Rank       | Routing<br>Policy<br>Disabled | Routing Policy<br>Destination | Routing<br>Policy Notes |  |
| Dia          | al Patterns       | _ |         | -ALL-                                      |                                   | cm81                   | 0          |                               | cm81                          |                         |  |
|              | <                 |   | Selec   | t : All, None                              |                                   |                        |            |                               |                               |                         |  |

A Dial Pattern was also created for 11-digit numbers beginning with *1908* that are routed to the SBCE as shown below.

| AVAYA<br>Aura® System Manager 8.1 | 占 Users                    | 🗸 🎤 Elements 🗸 🕴        | Servic  | ces v 🕴 Wi                   | dgets v S              | hortcuts v | Sear                          | rch                           | 🛛 🗮 🕴 admin             |
|-----------------------------------|----------------------------|-------------------------|---------|------------------------------|------------------------|------------|-------------------------------|-------------------------------|-------------------------|
| Home Routing                      |                            |                         |         |                              |                        |            |                               |                               |                         |
| Routing ^                         | Dia                        | al Pattern Deta         | ils     |                              |                        |            |                               | Commit Can                    | Help ?                  |
| Domains                           | Gei                        | neral                   |         |                              |                        |            |                               |                               |                         |
| Locations                         |                            |                         | * Patte | ern: 1908                    |                        |            |                               |                               |                         |
| Conditions                        |                            |                         | * 1     | Min: 11                      |                        |            |                               |                               |                         |
| Adaptations 🗸 🗸                   |                            | <b>F</b>                | * M     | Max: 11                      |                        |            |                               |                               |                         |
| SIP Entities                      |                            | Eme                     | SIP Dom | ain: -ALL-                   | ~                      |            |                               |                               |                         |
| Entity Links                      |                            |                         | Not     | tes:                         |                        |            |                               |                               |                         |
| Time Ranges                       | Ori                        | ginating Locations      | and Ro  | outing Polici                | ies                    |            |                               |                               |                         |
| Routing Policies                  | Ad                         | d Remove                | _       |                              |                        |            |                               |                               |                         |
| nooding romeics                   | 1 1                        | :em 🛛 🖑                 |         |                              |                        |            |                               |                               | Filter: Enable          |
| Dial Patterns 🔨                   |                            | Originating Location Na | ame ▲ 0 | originating<br>ocation Notes | Routing<br>Policy Name | Rank       | Routing<br>Policy<br>Disabled | Routing Policy<br>Destination | Routing<br>Policy Notes |
| Dial Patterns                     | DevConnect sbce81 2 sbce81 |                         |         |                              |                        |            |                               |                               |                         |
| <                                 | Sel                        | ect : All, None         |         |                              |                        |            |                               |                               |                         |

#### 6.5. Add Session Manager

To complete the configuration, adding the Session Manager will provide the linkage between System Manager and Session Manager. Expand the **Session Manager** menu on the left and select **Session Manager Administration**. Then click **Add** (not shown), and fill in the fields as described below and shown in the following screen:

Under General:

| SIP Entity Name:                      | Select the name of the SIP Entity added for     |  |  |  |  |  |  |
|---------------------------------------|-------------------------------------------------|--|--|--|--|--|--|
| -                                     | Session Manager                                 |  |  |  |  |  |  |
| Description:                          | Descriptive comment (optional)                  |  |  |  |  |  |  |
| Management Access Point Host Name/IP: |                                                 |  |  |  |  |  |  |
|                                       | Enter the IP address of the Session Manager     |  |  |  |  |  |  |
|                                       | management interface                            |  |  |  |  |  |  |
| Under Security Module:                |                                                 |  |  |  |  |  |  |
| Network Mask:                         | Enter the network mask corresponding to the IP  |  |  |  |  |  |  |
|                                       | address of Session Manager                      |  |  |  |  |  |  |
| Default Gateway:                      | Enter the IP address of the default gateway for |  |  |  |  |  |  |
|                                       | Session Manager                                 |  |  |  |  |  |  |

Use default values for the remaining fields. Click **Commit** to add this Session Manager.

| AV/<br>Aura® Syste | em Manager 8.1       | sers 🗸 🎤 Elements 🗸 🏘 Services 🗸                                          | Widgets v            | Shortcuts v           | Search                          | admin  |
|--------------------|----------------------|---------------------------------------------------------------------------|----------------------|-----------------------|---------------------------------|--------|
| Home               | Session Manager      |                                                                           |                      |                       |                                 |        |
| Session N          | Nanager ^            | Edit Session Manager                                                      | Commit Cancel        | Help ? 🔺              |                                 |        |
| Dash               | board                | -                                                                         |                      |                       |                                 | - 1    |
| Sessi              | ion Manager Admi     | General   Security Module   Monitoring   CDR<br>Expand All   Collapse All | Personal Profile Mar | nager (PPM) - Connect | ion Settings   Event Server   L | ogging |
| Glob               | al Settings          | General 👳                                                                 |                      |                       |                                 |        |
| Com                | munication Profile   | SIP Entity Name<br>Description                                            | devcon-sm            |                       |                                 |        |
| Netw               | vork Configuration 🗸 | *Management Access Point Host Name/IP                                     | 10.64.102.116        |                       |                                 |        |
| Devic              | ce and Location   Y  | *Direct Routing to Endpoints                                              | Enable 🗸             |                       |                                 |        |
| Appli              | ication Configur 🗸   | Data Center<br>Avaya Aura Device Services Server<br>Pairing               | None 🗸               |                       |                                 |        |
| Syste              | em Status 🛛 🗸        | Maintenance Mode                                                          |                      |                       |                                 |        |
| Syste              | em Tools 🛛 🗸         |                                                                           |                      |                       |                                 |        |
| Derfo              | vrmance V            | Security Module 💿                                                         |                      |                       |                                 |        |
| Perio              | ormance              | SIP Entity IP Address                                                     | 10.64.102.117        |                       | _                               |        |
|                    |                      | *Network Mask                                                             | 255.255.255.0        |                       |                                 |        |
|                    |                      | *Default Gateway                                                          | 10.64.102.1          |                       |                                 |        |
|                    |                      | *Call Control PHB                                                         | 46                   |                       |                                 |        |
|                    |                      | *SIP Firewall Configuration                                               | SM 6.3.8.0 ¥         |                       |                                 |        |

JAO; Reviewed: SPOC 4/15/2021

Solution & Interoperability Test Lab Application Notes ©2021 Avaya Inc. All Rights Reserved. 26 of 63 PCIPalAA-SBCE81 The following screen shows the **Monitoring** section, which determines how frequently Session Manager sends SIP Options messages to SIP entities, including SBCE. Use default values for the remaining fields. Click **Commit** to add this Session Manager. In the following configuration, Session Manager sends a SIP Options message every *600* secs. If there is no response, Session Manager will send a SIP Options message every *120* secs.

| Monitoring 💿                      |     |  |
|-----------------------------------|-----|--|
| Enable SIP Monitoring             |     |  |
| *Proactive cycle time (secs)      | 600 |  |
| *Reactive cycle time (secs)       | 120 |  |
| *Number of Tries                  | 1   |  |
| *Number of Successes              | 1   |  |
| Enable CRLF Keep Alive Monitoring |     |  |
| *CRLE Ding Interval (secs)        | 0   |  |
| CICEP Ping Interval (Secs)        | 0   |  |
|                                   |     |  |

# 7. Configure Avaya Session Border Controller for Enterprise

This section covers the configuration of Avaya SBCE. Avaya SBCE provides SIP connectivity to Session Manager, VoIP Service Provider, and PCI Pal Agent Assist.

This section covers the following SBCE configuration:

- Launch SBCE Web Interface
- Administer Server Interworking Profiles
- Administer SIP Servers
- Administer Routing Profiles
- Administer Signaling Manipulation Scripts
- Administer URI Groups
- Administer Media Rules
- Administer End Point Policy Groups
- Administer Media Interfaces
- Administer Signaling Interfaces
- Administer End Point Flows

Note: For security reasons, public IP addresses will be blacked out in these Application Notes.

#### 7.1. Launch SBCE Web Interface

Access the SBCE web interface by using the URL https://<*ip-address*>/sbc in an Internet browser window, where <*ip-address*> is the IP address of the SBCE management interface. The screen below is displayed. Log in using the appropriate credentials.

| Λ\/Λ\/Λ                   | Log In                                                                                                    |
|---------------------------|----------------------------------------------------------------------------------------------------|
| FIVFIYFI                  | Username:                                                                                                    |
|                           | WELCOME TO AVAYA SBC                                                                                                    |
| Session Border Controller | Unauthorized access to this machine is prohibited. This system is for<br>the use authorized users only. Usage of this system may be monitored<br>and recorded by system personnel.                                                                          |
|                           | Anyone using this system expressly consents to such monitoring and<br>is advised that if such monitoring reveals possible evidence of criminal<br>activity, system personnel may provide the evidence from such<br>monitoring to law enforcement officials. |
|                           | © 2011 - 2020 Avaya Inc. All rights reserved.                                                                                                    |

After logging in, the Dashboard will appear as shown below. All configuration screens of the SBCE are accessed by navigating the menu tree in the left pane. Select **Device**  $\rightarrow$  **SBCE** from the top menu.

| Device: sbce801 - Alarm                                         | s Incidents Status V Log      | s V Diagnostics        | Users       | Settings 🗸                          | Help 🗸 Log ( | Dut |
|-----------------------------------------------------------------|-------------------------------|------------------------|-------------|-------------------------------------|--------------|-----|
| Session Bord                                                    | er Controller fo              | r Enterpri             | se          |                                     | AVAY         | Δ   |
| EMS Dashboard                                                   | Dashboard                     |                        |             |                                     |              |     |
| Software Management                                             | Information                   | _                      |             | Installed Devices                   |              |     |
| Device Management                                               | System Time                   | 11:16:41 AM MST        | Refresh     | EMS                                 |              | П   |
| <ul> <li>System Parameters</li> </ul>                           | Version                       | 8.1.2.0-31-19809       |             | sbce801                             |              |     |
| <ul> <li>Configuration Profiles</li> </ul>                      | GUI Version                   | 8.1.2.0-19794          |             |                                     |              | _   |
| Services                                                        | Build Date                    | Tue Dec 08 09:11:      | 07 UTC 2020 |                                     |              |     |
| Domain Policies                                                 | License State                 | Ø OK                   |             |                                     |              |     |
| <ul> <li>ILS Management</li> <li>Network &amp; Flows</li> </ul> | Aggregate Licensing Overage   | es 0                   |             |                                     |              |     |
| <ul> <li>DMZ Services</li> </ul>                                | Peak Licensing Overage Cour   | nt 0                   |             |                                     |              |     |
| Monitoring & Logging                                            | Last Logged in at             | 02/26/2021 09:05:0     | 00 MST      |                                     |              |     |
|                                                                 | Failed Login Attempts         | 0                      |             |                                     |              |     |
|                                                                 | Active Alarms (past 24 hours) |                        |             | Incidents (past 24 hours)           |              |     |
|                                                                 | sbce801: IPCS Memory utiliza  | ation exceeded more th | an max 90   | sbce801: No Subscriber Flow Matched |              |     |
|                                                                 |                               |                        |             | sbce801: No Subscriber Flow Matched |              |     |
|                                                                 |                               |                        |             | sbce801: No Subscriber Flow Matched |              |     |
|                                                                 |                               |                        |             | sbce801: No Subscriber Flow Matched |              |     |
|                                                                 |                               |                        |             | sbce801: No Subscriber Flow Matched |              |     |
|                                                                 |                               |                        |             |                                     | Ad           | d   |
|                                                                 | Notes                         | _                      |             |                                     |              |     |
|                                                                 |                               |                        | No note     | es found.                           |              |     |

### 7.2. Administer Server Interworking Profiles

A server interworking profile defines a set of parameters that aid in interworking between the SBCE and a connected server. During Compliance Testing, a pre-configured profile was used for Session Manager and VoIP Service Provider, but the screen captures for those are shown in this section. Add Interworking profile for VoIP Service Provider, PCI Pal and Session Manager.

### 7.2.1. Server Interworking Profile for PCI PAL Agent Assist

To create a new Server Interworking profile, select Configuration Profiles  $\rightarrow$  Server Interworking from the left-hand menu. A new profile may be cloning an existing profile in the center pane. Select the avaya-ru profile and click Clone. Type in a Clone Name for PCI Pal profile. Select Finish once done.

| Device: sbce801 ➤ Alarms                                       | Incidents St                       | tatus 🗙 🛛 Logs 🗸 | Diagnostics          | Users                        | Settings 🗸                                         | Help 🗸 | Log Out |
|----------------------------------------------------------------|------------------------------------|------------------|----------------------|------------------------------|----------------------------------------------------|--------|---------|
| Session Border                                                 | Control                            | ler for En       | terpris              | e                            |                                                    | A۷     | AYA     |
| EMS Dashboard                                                  | Interworking<br>Add                | Profiles: avay   | a-ru                 |                              |                                                    | Clone  |         |
| Device Management<br>Backup/Restore<br>▹ System Parameters     | Interworking<br>Profiles<br>cs2100 | It is not recomm | mended to edit the   | defaults. Try cloning or add | ing a new profile instead.<br>ader Manipulation Ad | vanced |         |
| <ul> <li>Configuration Profiles</li> <li>Domain DoS</li> </ul> | avaya-ru                           | Record Rout      | ies<br>Clone Profile | Both Sides                   | x                                                  |        |         |
| Server<br>Interworking<br>Media Forking                        | Profile Name                       |                  | avaya-ru             |                              | _                                                  |        |         |
| Routing<br>Topology Hiding<br>Signaling                        | Clone Name                         |                  | Finish               |                              | _                                                  |        |         |
| Manipulation                                                   |                                    | Dalan NIVITI     |                      |                              | _                                                  |        |         |

Once added, select the PCI Pal profile and select the **Timers** tab. During the Compliance testing, the following timers were configured.

| Device: sbce801 ∨ Alarms                                              | Incidents Statu          | is 🗙 Logs 🗙    | Diagnostics | Users               | Settings 🗸          | Help 🗸     | Log Out |
|-----------------------------------------------------------------------|--------------------------|----------------|-------------|---------------------|---------------------|------------|---------|
| Session Border                                                        | <sup>-</sup> Controlle   | r for En       | terpris     | e                   |                     | A۱         | /AYA    |
| <ul> <li>System Parameters</li> <li>Configuration Profiles</li> </ul> | Interworking P           | rofiles: PCIPa | al          |                     | Re                  | name Clone | Delete  |
| Domain DoS<br>Server<br>Interworking                                  | Interworking<br>Profiles |                |             | Click here to add a | description.        |            | )[      |
| Media Forking                                                         | cs2100                   | General Time   | ers Privacy | URI Manipulation    | Header Manipulation | Advanced   |         |
| Routing                                                               | avaya-ru                 | SIP Timers     |             |                     |                     |            |         |
| Topology Hiding                                                       | ServiceProvider          | Min-SE         |             | 1200 secon          | ds                  |            |         |
| Signaling<br>Manipulation                                             | SessionManager           | Init Timer     |             | 100 millisec        | onds                |            |         |
| URI Groups                                                            | PCIPal                   | Max Timer      |             | 200 millisec        | onds                |            |         |
| SNMP Traps                                                            | NICE                     | Trans Expire   |             | 3 seconds           |                     |            |         |
| Time of Day Rules                                                     | VolPSP                   | Invite Expire  |             | 180 second          | 5                   |            |         |
| FGDN Groups                                                           |                          | Retry After    |             | 2 seconds           |                     |            |         |
| Reverse Proxy<br>Policy<br>URN Profile                                |                          |                |             | Edit                | ]                   |            |         |

Select the **Advanced** tab and configure the fields as the screen capture below. Note that **DTMF Support** is set to *RFC 2833 Relay & SIP Info*. Agent Assist receives the PIN to secure the call using SIP INFO, and once the call is secured, card payment information is received using RFC2833.

| Device: sbce801 ➤ Alarms                                                                  | Incidents Statu          | is 🗙 Logs 🗸    | Diagnostics        | Users             | Settings 🗸          | Help 🗸     | Log Out |
|-------------------------------------------------------------------------------------------|--------------------------|----------------|--------------------|-------------------|---------------------|------------|---------|
| Session Borde                                                                             | r Controlle              | r for En       | terpris            | е                 |                     | AV         | ауа     |
| <ul> <li>System Parameters</li> <li>Configuration Profiles</li> <li>Domain DoS</li> </ul> | Interworking P<br>Add    | rofiles: PCIPa | al                 |                   | Rer                 | name Clone | Delete  |
| Server                                                                                    | Interworking<br>Profiles |                |                    | Click here to add | a description.      |            |         |
| Interworking<br>Media Forking                                                             | cs2100                   | General Tim    | ers Privacy        | URI Manipulation  | Header Manipulation | Advanced   |         |
| Routing                                                                                   | avaya-ru                 | Record Route   | s                  | Both Side         | 'S                  | - L        |         |
| Topology Hiding                                                                           | ServiceProvider          | Include End P  | oint IP for Contex | kt Lookup No      |                     |            |         |
| Signaling<br>Manipulation                                                                 | SessionManager           | Extensions     |                    | None              |                     |            |         |
| URI Groups                                                                                | PCIPal                   | Diversion Man  | ipulation          | No                |                     |            |         |
| SNMP Traps                                                                                | NICE                     | Has Remote S   | BC                 | No                |                     |            |         |
| Time of Day Rules                                                                         | VoIPSP                   | Route Respon   | ise on Via Port    | No                |                     |            |         |
| FGDN Groups                                                                               |                          | Relay INVITE   | Replace for SIPF   | REC No            |                     |            |         |
| Reverse Proxy<br>Policy                                                                   |                          | MOBX Re-INV    | /ITE Handling      | No                |                     |            |         |
| URN Profile                                                                               |                          | NATing for 30  | 1/302 Redirection  | Yes               |                     |            |         |
| Recording Profile                                                                         |                          | TRATING TOF 50 | 1/302 INEQUIECTION | 1 165             |                     |            |         |
| <ul> <li>Services</li> </ul>                                                              |                          | DTMF           |                    |                   |                     |            |         |
| SIP Servers                                                                               |                          | DTMF Suppor    | t                  | RFC 2833          | Relay & SIP INFO    |            |         |
| LDAP                                                                                      |                          |                |                    | Edi               | t                   |            |         |
| RADIUS                                                                                    |                          |                |                    | 20                |                     |            |         |

JAO; Reviewed: SPOC 4/15/2021 Solution & Interoperability Test Lab Application Notes ©2021 Avaya Inc. All Rights Reserved. 31 of 63 PCIPalAA-SBCE81

#### 7.2.2. Server Interworking Profile for Session Manager

Session Manager profile was cloned from the same **avaya-ru** profile. Select the **Advanced** tab and configure as shown in the screen capture below.

| Device: sbce801 ∽ Alar                                                                    | rms Incide                 | ents Status 🗸        | Logs 🗸       | Diagnostics        | Users           | Settir                | ngs 🗸 🛛 Hel | p 🗸   | Log Out |
|-------------------------------------------------------------------------------------------|----------------------------|----------------------|--------------|--------------------|-----------------|-----------------------|-------------|-------|---------|
| Session Bor                                                                               | der Cor                    | ntroller f           | for Er       | terprise           | 9               |                       |             | AV    | aya     |
| <ul> <li>System Parameters</li> <li>Configuration Profiles</li> <li>Domain DoS</li> </ul> | <ul> <li>Interv</li> </ul> | vorking Profi<br>Add | les: Sess    | ionManager         |                 |                       | Rename      | Clone | Delete  |
| Server<br>Interworking                                                                    | Profile                    | orking<br>S          |              |                    | Click here to   | add a description.    |             | 1     |         |
| Media Forking                                                                             | cs2100                     | ) (                  | General Ti   | mers Privacy       | URI Manipulatio | n Header Manipulation | Advanced    |       |         |
| Routing                                                                                   | avaya-                     | ru                   | Record Rou   | tes                | Both S          | ides                  |             |       |         |
| Topology Hiding                                                                           | Service                    | eProvider            | Include End  | Point IP for Conte | t Lookup Yes    |                       |             |       |         |
| Signaling<br>Manipulation                                                                 | Sessio                     | onManager            | Extensions   |                    | Avaya           |                       |             |       |         |
| URI Groups                                                                                | PCIPa                      | L                    | Diversion M  | anipulation        | No              |                       |             |       |         |
| SNMP Traps                                                                                | NICE                       |                      | Has Remote   | SBC                | Yes             |                       |             |       |         |
| Time of Day Rules                                                                         | VolPS                      | Þ                    | Route Resp   | onse on Via Port   | No              |                       |             |       |         |
| FGDN Groups                                                                               | _                          |                      | Relay INVIT  | E Replace for SIP  | REC No          |                       |             |       |         |
| Policy                                                                                    |                            |                      | MOBX Re-II   | VVITE Handling     | No              |                       |             |       |         |
| URN Profile                                                                               |                            |                      | NATing for 3 | 01/302 Redirection | Yes             |                       |             |       |         |
| Recording Profile                                                                         |                            |                      |              |                    |                 |                       |             |       |         |
| <ul> <li>Services</li> </ul>                                                              |                            |                      | DTMF         | _                  | _               | _                     | _           |       |         |
| SIP Servers                                                                               |                            |                      | DTMF Supp    | ort                | None            |                       |             |       |         |
| LDAP                                                                                      |                            |                      |              |                    | ĺ               | Edit                  |             |       |         |
| RADIUS                                                                                    |                            |                      |              |                    | l               | Lon                   |             |       |         |

#### 7.2.3. Server Interworking Profile for VoIP Service Provider

VoIP Service Provider profile was also cloned from the same **avaya-ru** profile. No changes were made to the cloned profile. The **Advanced** tab screen capture is shown below.

| Device: sbce801 V Alarms                                                             | Incidents Status            | <ul> <li>Logs</li> </ul>  | Diagnostics               | Users            | Settings            | ✓ Help ✓     | Log Out |
|--------------------------------------------------------------------------------------|-----------------------------|---------------------------|---------------------------|------------------|---------------------|--------------|---------|
| Session Border                                                                       | Controller                  | for Er                    | nterprise                 | 9                |                     | A            | VAYA    |
| <ul> <li>System Parameters</li> <li>Configuration Profiles<br/>Domain DoS</li> </ul> | Interworking Pro            | files: VoIP               | SP                        | Olial have to a  |                     | Rename Clone | Delete  |
| Server<br>Interworking<br>Media Forking                                              | Profiles<br>cs2100          | General Ti                | imers Privacy             | URI Manipulation | Header Manipulation | Advanced     |         |
| Routing<br>Topology Hiding                                                           | avaya-ru<br>ServiceProvider | Record Rou<br>Include End | tes<br>Point IP for Conte | Both Side        | 25                  |              |         |
| Manipulation<br>URI Groups                                                           | SessionManager<br>PCIPal    | Extensions<br>Diversion M | anipulation               | None<br>No       |                     |              |         |
| SNMP Traps<br>Time of Day Rules                                                      | NICE<br>VoIPSP              | Has Remote<br>Route Resp  | e SBC<br>onse on Via Port | Yes<br>No        |                     |              |         |
| Reverse Proxy<br>Policy                                                              |                             | Relay INVIT<br>MOBX Re-II | E Replace for SIPI        | REC No<br>No     |                     |              |         |
| URN Profile<br>Recording Profile                                                     |                             | NATing for 3              | 01/302 Redirection        | n Yes            |                     |              |         |
| SIP Servers<br>LDAP                                                                  |                             | DTMF Supp                 | ort                       | None             | dit                 |              |         |

### 7.3. Administer SIP Servers

A SIP server definition is required for each server connected to SBCE. Add a **SIP Server** for Session Manager, PCI Pal Agent Assist, and VoIP Service Provider. TLS transport was used for the SIP trunks to Session Manager and PCI Pal Agent Assist.

**Note:** TLS profiles were preconfigured and are not shown in these Application Notes. All TLS certificates used for the compliance test were signed by System Manager.

#### 7.3.1. SIP Server for Session Manager

To define a SIP server, navigate to **Services**  $\rightarrow$  **SIP Servers** from the left pane to display the existing SIP server profiles. Click **Add** to create a new SIP server or select a pre-configured SIP server to view its settings. The **General** tab of the Session Manager SIP Server was configured as follows. TLS transport was used for the Session Manager SIP trunk.

| Device: sbce801 v Alarms                                                                                                    | Incidents Statu                                                                                           | s ✔ Logs ✔ Diagnostics                                                                                                    | Users                                                                                                    | Settings 	 Help 	 Log Out                  |
|----------------------------------------------------------------------------------------------------|----------------------------------------------------------------------------------------------------|----------------------------------------------------------------------------------------------------|----------------------------------------------------------------------------------------------------|--------------------------------------------|
| Session Borde                                                                                                    | r Controlle                                                                                               | r for Enterpris                                                                                                    | se                                                                                                    | AVAYA                                      |
| EMS Dashboard<br>Software Management<br>Device Management<br>Backup/Restore<br>System Parameters<br>Configuration Profiles<br>SIP Servers<br>LDAP<br>RADIUS<br>Domain Policies<br>TLS Management<br>Network & Flows<br>DMZ Services | SIP Servers: S<br>Add<br>Server Profiles<br>NICE<br>ServiceProvider<br>SessionManager<br>VoIPSP<br>PCIPal | essionManager<br>General Authentication<br>Server Type<br>SIP Domain<br>TLS Client Profile<br>DNS Query Type<br>IP Address / FQDN<br>10.64.110.212 | Heartbeat     Registration     Ping       Call Server     avaya.com     avaya.com       ClientTLS     ClientTLS       NONE/A     Port       5061       Edit     Edit | Rename Clone Delete Advanced Transport TLS |

Monitoring & Logging

The **Advanced** tab was configured as follows. Note that **Interworking Profile** was set to the one configured in **Section 7.2.2**. All other tabs were left with their default values.

| Device: sbce801 ∽ Alarms                                                                                                    | Incidents Status                                                                        | <ul> <li>Logs &lt; Diagnostics</li> </ul>                                                                                                    | Users                                                                                                    | Settings 🗸 | Help 🖌 Log    | Out |
|----------------------------------------------------------------------------------------------------|-----------------------------------------------------------------------------------------|----------------------------------------------------------------------------------------------------|----------------------------------------------------------------------------------------------------|------------|---------------|-----|
| Session Border                                                                                                    | Controller                                                                              | for Enterpris                                                                                                    | e                                                                                                    |            | AVAY          | Ά   |
| EMS Dashboard<br>Software Management<br>Device Management<br>Backup/Restore<br>• System Parameters<br>• Configuration Profiles<br>• Services<br><b>SIP Servers</b><br>LDAP<br>RADIUS<br>• Domain Policies<br>• TLS Management<br>• Network & Flows<br>• DMZ Services<br>• Monitoring & Logging | Add<br>Server Profiles<br>NICE<br>ServiceProvider<br>SessionManager<br>VoIPSP<br>PCIPal | Securable<br>Enable FGDN<br>Enable FGDN<br>Interworking Profile<br>Signaling Manipulation Script<br>Securable<br>Enable FGDN<br>Tolerant<br>URI Group<br>NG911 Support | Registration     F       Image: Comparison of the sector of the sector of the se | Rena       | me Clone Dele | ite |

#### 7.3.2. SIP Server for PCI Pal Agent Assist

The **General** tab of the PCI Pal Agent Assist SIP Server was configured as shown below. TLS transport was used for the PCI Pal Agent Assist SIP trunk. Note that a secondary PCI Pal Agent Assist was configured for redundancy and to test failover scenarios.

| Device: sbce801 V Alarma     | s Incidents Status | ✓ Logs ✓       | Diagnostics   | Users     |              |      | Settings • | <ul> <li>Hel</li> </ul> | lp 🗸  | Log Out |
|------------------------------|--------------------|----------------|---------------|-----------|--------------|------|------------|-------------------------|-------|---------|
| Session Bord                 | er Controllei      | for Ent        | erprise       | 9         |              |      |            |                         | A۷    | aya     |
| EMS Dashboard                | SIP Servers: PO    | CIPal          |               |           |              |      |            |                         |       |         |
| Software Management          | Add                |                |               |           |              |      | R          | ename                   | Clone | Delete  |
| Backup/Restore               | Server Profiles    | General Aut    | hentication H | leartbeat | Registration | Ping | Advanced   |                         |       |         |
| System Parameters            | NICE               | Come Trees     |               |           | Truck Orean  |      |            |                         |       |         |
| Configuration Profiles       | ServiceProvider    | Server Type    |               |           | Trunk Server |      |            |                         |       |         |
| <ul> <li>Services</li> </ul> | SessionManager     | TLS Client Pro | file          |           | ClientTLS    |      |            |                         |       |         |
| SIP Servers                  | VolPSP             | DNS Query Ty   | pe            |           | NONE/A       |      |            |                         |       |         |
| LDAP                         |                    | IP Address / F | QDN           |           | Port         |      |            | Transport               |       |         |
| RADIUS                       | PCIPal             |                |               |           | 306          | 3    |            | TLS                     |       |         |
| Domain Policies              |                    |                |               |           | 200          | -    |            | TLC                     |       |         |
| TLS Management               |                    |                | •             |           | 306          | 3    |            | ILS                     |       |         |
| Network & Flows              |                    |                |               |           | Edit         |      |            |                         |       |         |
| DMZ Services                 |                    |                |               |           |              |      |            |                         |       |         |
| Monitoring & Logging         |                    |                |               |           |              |      |            |                         |       |         |

The **Advanced** tab was configured as follows. Note that **Interworking Profile** was set to the one configured in **Section 7.2.1**. All other tabs were left with their default values.

| Device: sbce801 ∨ Alarms                                                                                                    | Incidents Status                                                                        | ✤ Logs ♥ Diagnostics Users                                                                                                    |                                                              | Settings 🗸 | Help 🗸    | Log Out |
|----------------------------------------------------------------------------------------------------|-----------------------------------------------------------------------------------------|----------------------------------------------------------------------------------------------------|--------------------------------------------------------------|------------|-----------|---------|
| Session Borde                                                                                                    | er Controllei                                                                           | for Enterprise                                                                                                    |                                                              |            | A۷        | /AYA    |
| EMS Dashboard<br>Software Management<br>Device Management<br>Backup/Restore<br>> System Parameters<br>> Configuration Profiles<br>> Services<br>SIP Servers<br>LDAP<br>RADIUS<br>> Domain Policies<br>> TLS Management<br>> Network & Flows<br>> DM2 Services | Add<br>Server Profiles<br>NICE<br>ServiceProvider<br>SessionManager<br>VoIPSP<br>PCIPal | CIPal           General         Authentication         Heartbea           Enable DoS Protection         Enable Grooming         Interworking Profile         Interworking Profile         Interworking Profil | t Registration Ping<br>C C C C C C C C C C C C C C C C C C C | Rena       | me) Clone | Delete  |
| <ul> <li>DM2 Services</li> <li>Monitoring &amp; Logging</li> </ul>                                                                                                    |                                                                                         | URI Group<br>NG911 Support                                                                                                    | None                                                         |            |           |         |

Solution & Interoperability Test Lab Application Notes ©2021 Avaya Inc. All Rights Reserved. 36 of 63 PCIPalAA-SBCE81

#### 7.3.3. SIP Server for VoIP Service Provider

The **General** tab of the VoIP Service Provider SIP Server was configured as shown below. UDP transport was used for the VoIP Service Provider SIP trunk. Ideally, the VoIP Service would use TLS. The VoIP Service Provider was accessible via any one of four IP addresses.

| Device: sbce801 V Alarms                                                                                                    | s Incidents Status                                                  | 👻 Logs 🗸                                  | Diagnostics   | Users                                                  | Settings                   | <ul> <li>Help</li> </ul>              | <ul> <li>Log Out</li> </ul> |
|----------------------------------------------------------------------------------------------------|---------------------------------------------------------------------|-------------------------------------------|---------------|--------------------------------------------------------|----------------------------|---------------------------------------|-----------------------------|
| Session Bord                                                                                                    | er Controlle                                                        | r for Ent                                 | erprise       | 2                                                      |                            | 4                                     |                             |
| EMS Dashboard<br>Software Management<br>Device Management<br>Backup/Restore<br>> System Parameters<br>> Configuration Profiles<br>4 Services | Add<br>Server Profiles<br>NICE<br>ServiceProvider<br>SessionManager | General Auto<br>Server Type<br>SIP Domain | nentication H | leartbeat Registration<br>Trunk Server<br>devconnect.p | Ping Advanced              | Rename Clo                            | ne Delete                   |
| SIP Servers<br>LDAP<br>RADIUS<br>Domain Policies<br>TLS Management<br>Network & Flows<br>DMZ Services<br>Monitoring & Logging                | VoIPSP<br>PCIPal                                                    | IP Address / F0                           | pe<br>QDN     | NONE/A<br>Pc<br>50<br>50<br>50<br>50<br>50<br>Edit     | rt<br>60<br>60<br>60<br>60 | Transport<br>UDP<br>UDP<br>UDP<br>UDP |                             |

The **Advanced** tab was configured as follows. Note that **Interworking Profile** was set to the one configured in **Section 7.2.3**. All other tabs were left with their default values.

| Device: sbce801 🗸                        | Alarms | Incidents | Status 🗸 | Logs 🗸 | Diagnostics | Users | Settings 🗸 | Help 🗸 | Log Out |
|------------------------------------------|--------|-----------|----------|--------|-------------|-------|------------|--------|---------|
| Session Border Controller for Enterprise |        |           |          |        |             | 9     |            | A۱     | /AYA    |

| EMS Dashboard                                | SIP Servers: Voll | PSP                              |                           |                     |
|----------------------------------------------|-------------------|----------------------------------|---------------------------|---------------------|
| Software Management                          | Add               |                                  |                           | Rename Clone Delete |
| Backup/Restore                               | Server Profiles   | General Authentication Heartbeat | Registration Ping Advance | ed                  |
| System Parameters     Configuration Profiles | ServiceProvider   | Enable DoS Protection            |                           |                     |
| <ul> <li>Services</li> </ul>                 | SessionManager    | Enable Grooming                  |                           |                     |
| SIP Servers                                  | VoIPSP            | Interworking Profile             | VoIPSP                    |                     |
| LDAP BOIRd                                   |                   | Signaling Manipulation Script    | None                      |                     |
| RADIUS                                       |                   | Securable                        |                           |                     |
| <ul> <li>TLS Management</li> </ul>           |                   | Enable FGDN                      |                           |                     |
| Network & Flows                              |                   | Tolerant                         | _<br>_                    |                     |
| DMZ Services                                 |                   | LIPI Group                       | Nono                      |                     |
| Monitoring & Logging                         |                   | NO011 Suggest                    |                           |                     |
|                                              |                   | NG911 Support                    |                           |                     |
|                                              |                   |                                  | Edit                      |                     |

Solution & Interoperability Test Lab Application Notes ©2021 Avaya Inc. All Rights Reserved. 37 of 63 PCIPalAA-SBCE81

### 7.4. Administer Routing Profiles

A routing profile defines where traffic will be directed based on the contents of the Request-URI. A routing profile is applied only after the traffic has matched an End Point Flow defined in **Section 7.11**. The IP addresses and ports defined here will be used as destination addresses for signaling. Create a routing profile for Session Manager, PCI Pal Agent Assist, and VoIP Service Provider.

#### 7.4.1. Routing Profile for Session Manager

To create a new profile, navigate to **Configuration Profiles**  $\rightarrow$  **Routing** in the left pane. In the center pane, select **Add**. A pop-up window (not shown) will appear requesting the name of the new profile, followed by series of pop-up windows in which the profile parameters can be configured. To view the settings of an existing profile, select the profile from the center pane.

The routing profile for calls to Session Manager is shown below. The routing profile was named *SessionManager*. This routing profile contains the IP address of the signaling interface of Session Manager.

| Profile : SessionManager - Edit Rule          |                              |                                                |                                |  |  |  |  |
|-----------------------------------------------|------------------------------|------------------------------------------------|--------------------------------|--|--|--|--|
| URI Group                                     | * 🗸                          | Time of Day                                    | default 🗸                      |  |  |  |  |
| Load Balancing                                | Priority 🗸                   | NAPTR                                          |                                |  |  |  |  |
| Transport                                     | None 🗸                       | LDAP Routing                                   |                                |  |  |  |  |
| LDAP Server Profile                           | None 🗸                       | LDAP Base DN (Search)                          | None 🗸                         |  |  |  |  |
| Matched Attribute Priority                    |                              | Alternate Routing                              |                                |  |  |  |  |
| Next Hop Priority                             |                              | Next Hop In-Dialog                             |                                |  |  |  |  |
| Ignore Route Header                           |                              |                                                |                                |  |  |  |  |
|                                               |                              |                                                |                                |  |  |  |  |
| ENUM                                          |                              | ENUM Suffix                                    |                                |  |  |  |  |
|                                               |                              |                                                | Add                            |  |  |  |  |
| Priority LDAP Search<br>/ Attribute<br>Weight | LDAP Search<br>Regex Pattern | LDAP Search SIP Server<br>Regex Result Profile | Next Hop Address Transport     |  |  |  |  |
| 1                                             |                              | Session V                                      | 10.64.110.212: V None V Delete |  |  |  |  |

#### 7.4.2. Routing Profile for PCI Pal Agent Assist

Two routing profiles for added for PCI Pal Agent Assist for inbound and outbound calls. The routing profile for inbound calls from the VoIP Service Provider to Session Manager is shown below. The routing profile was named *PCIPalInbound*. This routing profile contains three routing preferences, the primary Agent Assist, the secondary Agent Assist, and Session Manager in that priority order.

| Profile : PCIPalInbound - Edit Rule      |                              |                             |                       |                  |           |        |  |  |  |
|------------------------------------------|------------------------------|-----------------------------|-----------------------|------------------|-----------|--------|--|--|--|
| URI Group                                | * •                          | Time of Day                 |                       | default 🗸        |           |        |  |  |  |
| Load Balancing                           | Priority 🗸                   | NAPTR                       |                       |                  |           |        |  |  |  |
| Transport                                | None 🗸                       | LDAP Routing                |                       |                  |           |        |  |  |  |
| LDAP Server Profile                      | None 🗸                       | LDAP Base DN                | (Search)              | None 🗸           |           |        |  |  |  |
| Matched Attribute Priority               |                              | Alternate Routin            | g                     |                  |           |        |  |  |  |
| Next Hop Priority                        |                              | Next Hop In-Dia             | log                   |                  |           |        |  |  |  |
| Ignore Route Header                      |                              |                             |                       |                  |           |        |  |  |  |
|                                          |                              |                             |                       |                  |           |        |  |  |  |
| ENUM                                     |                              | ENUM Suffix                 |                       |                  |           |        |  |  |  |
|                                          |                              |                             |                       |                  |           | Add    |  |  |  |
| Priority<br>/ LDAP Search<br>/ Attribute | LDAP Search<br>Regex Pattern | LDAP Search<br>Regex Result | SIP Server<br>Profile | Next Hop Address | Transport |        |  |  |  |
| 1                                        |                              |                             | PCIPal 🗸              | ~                | None 🗸    | Delete |  |  |  |
| 2                                        |                              |                             | PCIPal 🗸              |                  | None 🗸    | Delete |  |  |  |
| 3                                        |                              |                             | Sessionl V            | 10.64.110.212: ¥ | None 🗸    | Delete |  |  |  |
|                                          |                              |                             |                       |                  |           |        |  |  |  |

The routing profile for outbound calls from Session Manager to the VoIP Service Provider is shown below. The routing profile was named *PCIPalOutbound*. This routing profile contains three routing preferences, the primary Agent Assist, the secondary Agent Assist, and the VoIP Service Provider in that priority order.

| Profile : PCIPalOutbound - Edit Rule |          |                       |           |  |  |  |
|--------------------------------------|----------|-----------------------|-----------|--|--|--|
| URI Group                            | *        | Time of Day           | default 🗸 |  |  |  |
| Load Balancing                       | Priority | NAPTR                 |           |  |  |  |
| Transport                            | None 🗸   | LDAP Routing          |           |  |  |  |
| LDAP Server Profile                  | None 🗸   | LDAP Base DN (Search) | None 🗸    |  |  |  |
| Matched Attribute Priority           |          | Alternate Routing     |           |  |  |  |
| Next Hop Priority                    |          | Next Hop In-Dialog    |           |  |  |  |
| Ignore Route Header                  |          |                       |           |  |  |  |
|                                      |          |                       |           |  |  |  |
| ENUM                                 |          | ENUM Suffix           |           |  |  |  |
|                                      |          |                       | Add       |  |  |  |

| Priority<br>/<br>Weight | LDAP Search<br>Attribute | LDAP Search<br>Regex Pattern | LDAP Search<br>Regex Result | SIP Server<br>Profile | Next Hop Address | Transport |        |
|-------------------------|--------------------------|------------------------------|-----------------------------|-----------------------|------------------|-----------|--------|
| 1                       |                          |                              |                             | PCIPal 🗸              | ~                | None 🗸    | Delete |
| 2                       |                          |                              |                             | PCIPal 🗸              | <b>~</b>         | None 🗸    | Delete |
| 3                       |                          |                              |                             | VolPSP V              | ~                | None 🗸    | Delete |

#### 7.4.3. Routing Profile for VoIP Service Provider

The routing profile for calls to the VoIP Service Provider is shown below. The routing profile was named *VoIPSP*. This routing profile contains the IP addresses for accessing the VoIP Service Provider.

|                                               | Pro                          | file : VoIPSP - Edit Rule                      | x                          |
|-----------------------------------------------|------------------------------|------------------------------------------------|----------------------------|
| URI Group                                     | * 🗸                          | Time of Day                                    | default 🗸                  |
| Load Balancing                                | Priority ~                   | NAPTR                                          |                            |
| Transport                                     | None 🗸                       | LDAP Routing                                   |                            |
| LDAP Server Profile                           | None 🗸                       | LDAP Base DN (Search)                          | None 🗸                     |
| Matched Attribute Priority                    |                              | Alternate Routing                              |                            |
| Next Hop Priority                             |                              | Next Hop In-Dialog                             |                            |
| Ignore Route Header                           |                              |                                                |                            |
|                                               |                              |                                                |                            |
| ENUM                                          |                              | ENUM Suffix                                    |                            |
|                                               |                              |                                                | Add                        |
| Priority LDAP Search<br>/ Attribute<br>Weight | LDAP Search<br>Regex Pattern | LDAP Search SIP Server<br>Regex Result Profile | Next Hop Address Transport |
| 1                                             |                              | VoIPSP V                                       | ▼ None ∨ Delete            |
| 2                                             |                              | VoIPSP V                                       | ✓ None ✓ Delete            |
| 3                                             |                              | VoIPSP V                                       | None V Delete              |
| 4                                             |                              | VoIPSP V                                       | None V Delete              |

### 7.5. Administer Signaling Manipulation Scripts

Signaling manipulation scripts provide for the manipulation of SIP messages which cannot be done by another configuration within the SBCE. Agent Assist required the signaling manipulation scripts in this section. It is applied to the End Point Flows in **Section 7.11**.

To create a script, navigate to **Configuration Profiles**  $\rightarrow$  **Signaling Manipulation** in the left pane. In the center pane, select **Add**. A script editor window (not shown) will appear in which the script can be entered line by line. The **Title** field at the top of the editor window (not shown) is where the script name is entered. Once complete, the script is displayed. To view an existing script, select the script from the list.

The following signaling manipulation script, named *PCIPalInbound*, inserts the **X-pcipal-route** header with a value of *Avaya\_Inbound* in the SIP Invite of an inbound call from the VoIP Service Provider.

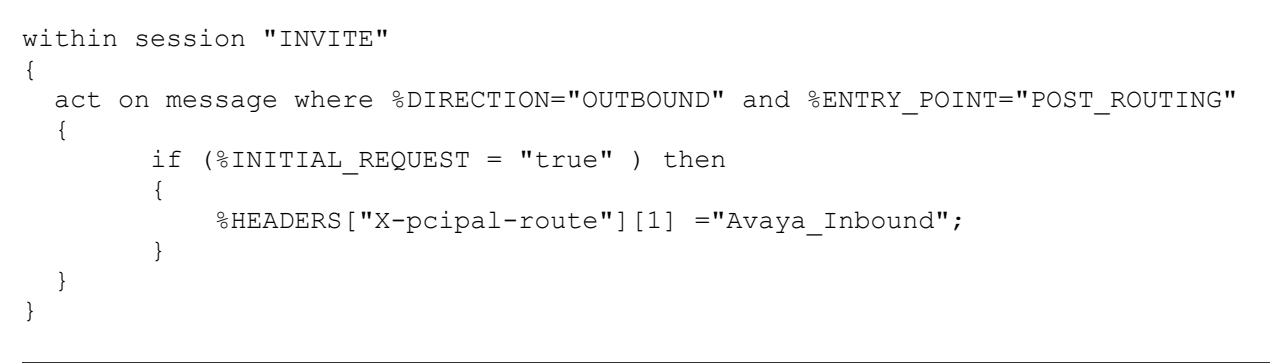

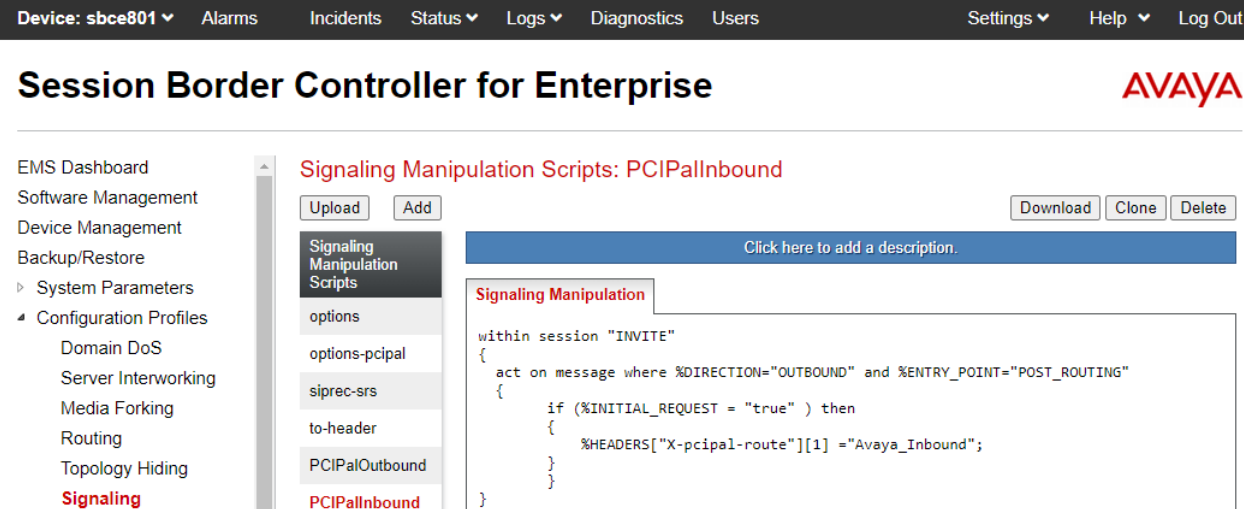

Edit

Manipulation

URI Groups

The following signaling manipulation script, named *PCIPalIOutbound*, inserts the **X-pcipalroute** header with a value on *Avaya\_Outbound* in the SIP Invite of an outbound call to the VoIP Service Provider.

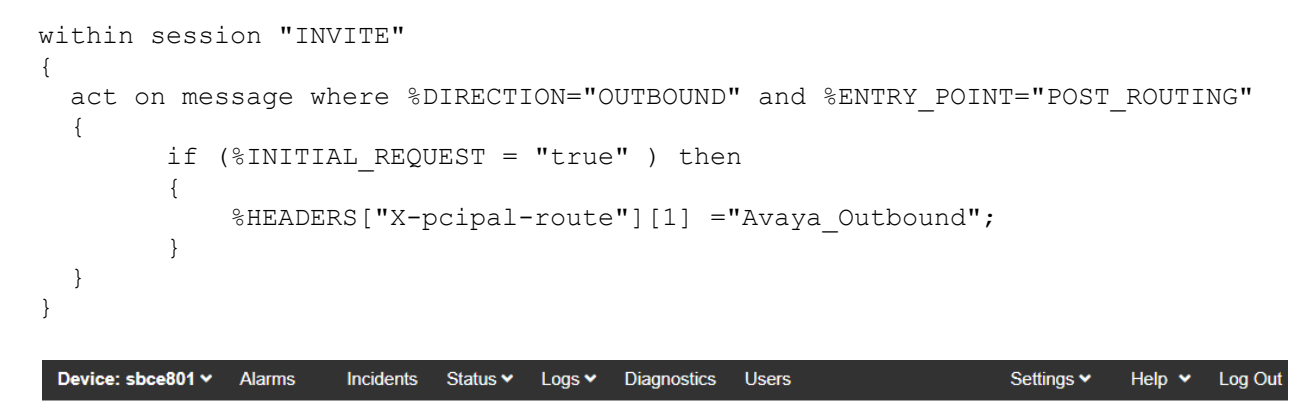

#### **Session Border Controller for Enterprise**

| EMS Dashboard<br>Software Management                                                   | <ul> <li>Signaling Manip</li> <li>Upload</li> <li>Add</li> </ul> | oulation Scripts: PCIPalOutbound                                                                                                    |
|----------------------------------------------------------------------------------------|------------------------------------------------------------------|----------------------------------------------------------------------------------------------------|
| Device Management<br>Backup/Restore                                                    | Signaling<br>Manipulation                                        | Click here to add a description.                                                                                                    |
| <ul> <li>System Parameters</li> <li>Configuration Profiles</li> </ul>                  | options                                                          | Signaling Manipulation                                                                                                    |
| Domain DoS options-pcipal<br>Server Interworking siprec-srs<br>Media Forking to-header | options-pcipal                                                   | {     act on message where %DIRECTION="OUTBOUND" and %ENTRY_POINT="POST_ROUTING"     /                                                                  |
|                                                                                        | to-header                                                        | <pre>if (%INITIAL_REQUEST = "true" ) then {     %HEADERS["Y_pricel_route"][1] ="Avays Outbound"; }</pre>                                                |
| Topology Hiding                                                                        | PCIPalOutbound                                                   | <pre>&gt;&gt;&gt;&gt;&gt;&gt;&gt;&gt;&gt;&gt;&gt;&gt;&gt;&gt;&gt;&gt;&gt;&gt;&gt;&gt;&gt;&gt;&gt;&gt;&gt;&gt;&gt;&gt;&gt;&gt;&gt;&gt;&gt;&gt;&gt;</pre> |
| Signaling<br>Manipulation<br>URI Groups                                                | PCIPalInbound                                                    | }<br>Edit                                                                                                    |

AVAYA

### 7.6. Administer URI Groups

A URI Group defines any number of logical URI groups consisting of each SIP subscriber location in the particular domain or group. For this solution, a URI Group named *PCIPal* that is assigned to the *OutboundPCIPal* endpoint flow configured in Section 7.11.1. In order for the SBCE to select the *OutboundPCIPal* endpoint flow, either (1) the domain in the From header must match *10.64.110.222*, which is the SIP IP Address of Session Manager, or (2) the user part of the From header must start with *101* and the domain in the From header must be the PCI Pal Agent Assist IP address or domain.

| Device: sbce801 v Alarms                                                                                                    | Incidents Sta                                      | atus 👻 🛛 Logs 🛩                                              | Diagnostics | Users                   | Settings 🗸 | Help 👻                 | Log Out                 |
|----------------------------------------------------------------------------------------------------|----------------------------------------------------|--------------------------------------------------------------|-------------|-------------------------|------------|------------------------|-------------------------|
| Session Border                                                                                                    | Controll                                           | er for En                                                    | terpris     | e                       |            | Α١                     | /AYA                    |
| EMS Dashboard  Software Management Device Management Backup/Restore System Parameters Configuration Profiles Domain DoS Server Interworking Media Forking Routing Topology Hiding Signaling Manipulation URI Groups | Add<br>URI Groups<br>Emergency<br>fromSP<br>PCIPal | PCIPal<br>URI Group<br>URI Listing<br>*@10.64.110.2<br>101*@ | 222         | Click here to add a des | cription.  | Rename<br>Edit<br>Edit | Add<br>Delete<br>Delete |

### 7.7. Administer Media Rules

A media rule defines the processing to be applied to the selected media. A media rule is one component of the larger endpoint policy group defined in **Section 7.8**. For the compliance test, a new media rule was created to support RTP and SRTP to be used for both Session Manager and Agent Assist. A pre-existing media rule, *default-low*, will be used for the VoIP Service Provider. Ideally, the VoIP Service Provider would also use the *RTP-SRTP* media rule.

To view an existing rule, navigate to **Domain Policies**  $\rightarrow$  **Media Rules** in the left pane. In the center pane, select the rule (e.g., *RTP-SRTP*) to be viewed. The contents of the *RTP-SRTP* media rule are described below. The **Encryption** tab was configured as shown below.

| Device: sbce801 v Alarms                                                                                                    | Incidents Status                                                                                                    | 🗙 Logs 🗙                                                                                                    | Diagnostics                                                                                     | Users                                                                                                    | Settings                                                                                                    | <ul> <li>Help</li> </ul> | <ul> <li>Log Out</li> </ul> |
|----------------------------------------------------------------------------------------------------|----------------------------------------------------------------------------------------------------|----------------------------------------------------------------------------------------------------|-------------------------------------------------------------------------------------------------|----------------------------------------------------------------------------------------------------|----------------------------------------------------------------------------------------------------|--------------------------|-----------------------------|
| Session Border                                                                                                    | Controller                                                                                                    | for En                                                                                                    | terprise                                                                                        | 9                                                                                                    |                                                                                                    | 4                        |                             |
| EMS Dashboard<br>Software Management<br>Device Management<br>Backup/Restore<br>> System Parameters<br>> Configuration Profiles<br>> Services<br>4 Domain Policies<br>Application Rules<br>Border Rules<br>Media Rules<br>Security Rules<br>Signaling Rules<br>Charging Rules<br>End Point Policy<br>Groups<br>Session Policies<br>> TLS Management<br>> Network & Flows<br>> DMZ Services<br>> Monitoring & Logging | Media Rules: R<br>Add<br>Media Rules<br>default-low-med<br>default-high<br>default-high-enc<br>avaya-low-me<br>RTP-SRTP<br>NICE | Encryption       C         Audio Encryption       C         Audio Encryption       C         Preferred Form       Encrypted RTC         MKI       Lifetime         Interworking       Symmetric Corr         Key Change in       Video Encryption         Video Encryption       Interworking         Symmetric Corr       Interworking         Symmetric Corr       Key Change in         Miscellaneous       Capability Neg | iodec Prioritizati<br>on<br>ats<br>P<br>ats<br>P<br>ats<br>New Offer<br>ats<br>New Offer<br>ats | Click here to add<br>on Advanced<br>SRTP_AE<br>SRTP_AE<br>RTP<br>4<br>0<br>0<br>0<br>0<br>0<br>0<br>0<br>0<br>0<br>0<br>0<br>0<br>0<br>0<br>0<br>0<br>0<br>0 | E<br>a description.<br>QoS<br>S_CM_128_HMAC_S<br>S_CM_128_HMAC_S<br>A<br>A<br>A<br>A<br>A<br>A<br>A<br>A<br>A<br>A<br>A<br>A<br>A | Rename) Clo              | one Delete                  |

Device: sbce801 🗸 Alarms Incidents Status V Logs V Diagnostics Users Settings 🗸 Help 🖌 Log Out AVAYA

## **Session Border Controller for Enterprise**

The Codec Prioritization tab was configured as shown below.

| EMS Dashboard          | Media Rules: I    | RTP-SRTP                        |                                     |      |
|------------------------|-------------------|---------------------------------|-------------------------------------|------|
| Software Management    | Add               |                                 | Rename Clone                        | Dele |
| evice Management       |                   |                                 |                                     |      |
| 3ackup/Restore         | Media Rules       | c                               | lick here to add a description.     |      |
| System Parameters      | default-low-med   | Encryption Codec Prioritization | Advanced QoS                        |      |
| Configuration Profiles | default-low-m     |                                 |                                     |      |
| Services               | default-high      | Audio Codec                     |                                     |      |
| Domain Policies        | default-high-onc  | Codec Prioritization            |                                     |      |
| Application Rules      | deladit-fligh-enc | Allow Preferred Codecs Only     |                                     |      |
| Border Rules           | avaya-low-me      | · ····,                         |                                     |      |
| Media Rules            | RTP-SRTP          | Transcode When Needed           |                                     |      |
| Security Rules         | NICE              | Transrating                     |                                     |      |
| Signaling Rules        |                   | Proferred Codece                | PCMU (0) [T] telephone event [D]    |      |
| Charging Rules         |                   |                                 | r Gino (o) [1], telephone-event [D] | _    |
| End Point Policy       |                   | Video Codec                     |                                     |      |
| Groups                 |                   | Codec Prioritization            | Π                                   |      |
| Session Policies       |                   | Codoo Frionizzation             |                                     |      |
| TLS Management         |                   |                                 | Edit                                |      |
| Network & Flows        |                   |                                 |                                     |      |

DMZ Services Monitoring & Logging

### 7.8. Administer End Point Policy Groups

An endpoint policy group is a set of policies that will be applied to traffic between the SBCE and an endpoint (connected server). An endpoint policy group must be created for Session Manager and Agent Assist. The VoIP Service Provider will use a pre-existing endpoint policy group, but ideally, it would use this one. The endpoint policy group is applied to the traffic as part of the endpoint flow defined in **Section 7.11**.

To create a new group, navigate to **Domain Policies**  $\rightarrow$  **End Point Policy Groups** in the left pane. In the right pane, select **Add**. A pop-up window (not shown) will appear requesting the name of the new group, followed by the **Policy Group** window (not shown) to configure the group parameters. Once complete, the settings will be displayed. To view the settings of an existing group, select the group from the list. The settings will appear in the right pane.

The new endpoint policy group, named *RTP-SRTP*, is shown below and is assigned the *RTP-SRTP* media rule configured above.

| Device: sbce801 ♥ Alarms                     | Incidents Status 🗸 Logs 🗸         | Diagnostics Users | Settings 🗸  | Help 💙  | Log Out |
|----------------------------------------------|-----------------------------------|-------------------|-------------|---------|---------|
| Session Border                               | Controller for Er                 | nterprise         |             | A۷      | AYA     |
| EMS Dashboard                                | Policy Groups: RTP-SRTF           | )                 |             |         |         |
| Software Management                          |                                   | Edit Policy Set   | <b>X</b> me | e Clone | Delete  |
| Backup/Restore                               | Application Rule                  | default 🗸         |             |         |         |
| System Parameters     Configuration Profiles | Border Rule                       | default 🗸         |             |         |         |
| <ul> <li>Services</li> </ul>                 | Media Rule                        | RTP-SRTP 🗸        |             |         |         |
| Domain Policies                              | Security Rule                     | default-low 🗸     |             | Su      | mmary   |
| Application Rules<br>Border Rules            | Signaling Rule                    | default 🗸         | jin         |         |         |
| Media Rules                                  | Charging Rule                     | None 🗸            |             | Gen     |         |
| Security Rules                               | RTCP Monitoring Report Generation | Off               |             | Off     | Edit    |
| Charging Rules                               |                                   | Finish            |             |         |         |
| End Point Policy<br>Groups                   | RTP-SRTP                          |                   |             |         |         |

#### 7.9. Administer Media Interfaces

A media interface defines an IP address and port range for transmitting media. Create a media interface for both the internal and external sides of the SBCE. Media Interface needs to be defined for each SIP server to send and receive media (RTP or SRTP).

Navigate to **Networks & Flows**  $\rightarrow$  **Media Interface** to define a new Media Interface. During the Compliance Testing the following interfaces were defined. For security reasons, public IP addresses have been blacked out. The media interfaces used for this solution are listed below.

- Internal:Interface used by Session Manager to send and receive media.
- External:Interface used by Agent Assist and VoIP Service Provider to send and receive media.

| Device: sbce801 V Alarms                                            | Incidents | Status 🗸 | Logs 🗸 | Diagnostics                    | Users               | Settings 🗸    | Help 🗸 | Log Out |
|---------------------------------------------------------------------|-----------|----------|--------|--------------------------------|---------------------|---------------|--------|---------|
| Session Borde                                                       | er Contro | oller fo | or En  | terpris                        | е                   |               | ٨١     | /AYA    |
| EMS Dashboard<br>Software Management<br>Device Management           | Media Int | erface   |        |                                |                     |               |        |         |
| System Parameters     Configuration Profiles     Services           | Name      |          |        | Media IP<br>Network            |                     | Port Range    |        | Add     |
| <ul> <li>Domain Policies</li> <li>TLS Management</li> </ul>         | Internal  |          |        | 10.64.110.2<br>Internal (A1, V | 22<br>LAN 0)        | 35000 - 40000 | Edit   | Delete  |
| <ul> <li>Network &amp; Flows</li> <li>Network Management</li> </ul> | SP        |          |        | 10.64.110.2<br>SP (A2, VLAN    | 23<br><sup>0)</sup> | 35000 - 40000 | Edit   | Delete  |
| Media Interface<br>Signaling Interface                              | External  |          |        | External (B1, \                | /LAN 0)             | 35000 - 40000 | Edit   | Delete  |

### 7.10. Administer Signaling Interfaces

A signaling interface defines an IP address, protocols and listen ports that the SBCE can use for signaling. Create a signaling interface for both the internal and external sides of the SBCE. Signaling Interface needs to be defined for each SIP server to send and receive media (RTP or SRTP).

Navigate to Networks & Flows  $\rightarrow$  Signaling Interface to define a new Signaling Interface. During the Compliance Testing the following interfaces were defined. For security reasons, public IP addresses have been blacked out. The signaling interfaces used for this solution are listed below.

- Internal:Interface used by Session Manager to send and receive calls.
- Service Provider: Interface used by VoIP Service Provider to send and receive calls.
- External:Interface used by Agent Assist and VoIP Service Provider to send and receive calls.

| Device: sbce801 🗸                                           | Alarms | Incidents    | Status 🗸  | Logs 🗸                           | Diagnostics      | Users       |             | Settings 🗸  | Help 🗸 | Log Out |
|-------------------------------------------------------------|--------|--------------|-----------|----------------------------------|------------------|-------------|-------------|-------------|--------|---------|
| Session B                                                   | order  | Contro       | oller f   | or En                            | terpris          | е           |             |             | A۱     | /AYA    |
| EMS Dashboard                                               |        | Signaling    | Interface | )                                |                  |             |             |             |        |         |
| Device Management                                           | t      | Signaling In | terface   |                                  |                  |             |             |             |        |         |
| System Parameters     Configuration Profile                 | ;      |              |           |                                  |                  |             |             |             |        | Add     |
| <ul> <li>Configuration Profile</li> <li>Services</li> </ul> | es     | Name         |           | Signaling IP                     | TCP<br>Port      | UDP<br>Port | TLS<br>Port | TLS Profile |        |         |
| <ul> <li>Domain Policies</li> <li>TLS Management</li> </ul> |        | Internal     |           | 10.64.110.22<br>Internal (A1, VL | 22 5060<br>AN 0) | 5060        | 5061        | ServerTLS   | Edit   | Delete  |
| <ul> <li>Network &amp; Flows</li> </ul>                     |        | ServicePro   | vider     | External (B1_V                   | LAN (0) 5060     | 5060        |             | None        | Edit   | Delete  |

I (B1, VLAN 0)

3063

----

ServerTLS

| JAO; Reviewed: |  |
|----------------|--|
| SPOC 4/15/2021 |  |

Network Management

Media Interface Signaling Interface External

Edit Delete

### 7.11. Administer End Point Flows

Endpoint flows are used to determine the endpoints (connected servers) involved in a call in order to apply the appropriate policies. When a packet arrives at the SBCE, the content of the packet (IP addresses, URIs, etc.) is used to determine which flow it matches. Once the flow is determined, the flow points to policies and profiles that control processing, privileges, authentication, routing, etc. Once routing is applied and the destination endpoint is determined, the policies for the destination endpoint are applied. Thus, two flows are involved in every call: the source endpoint flow and the destination endpoint flow. In the case of the compliance test, the endpoints are Session Manager, Agent Assist, and the VoIP Service Provider.

Navigate to Network & Flows  $\rightarrow$  End Point Flows  $\rightarrow$  Server Flows and select the Server Flows tab. The configured Server Flows used in the compliance test are shown below. The following subsections will review the settings for each server flow.

Note: Refer to the **Appendix** for examples of how the **Server Flows** are used for inbound and outbound calls.

| Device: sbce801 🗸 | Alarms | Incidents | Status 🗸 | Logs 🗸 | Diagnostics | Users | Settings 🗸 | Help 🗸 | Log Out |
|-------------------|--------|-----------|----------|--------|-------------|-------|------------|--------|---------|
| Session B         | order  | Contro    | oller f  | or En  | terpris     | e     |            | A۱     | /AYA    |

| IS Dashboard                          | End Point F    | lows                  |               |                       |                        |                           |                 |      |       |      |        |
|---------------------------------------|----------------|-----------------------|---------------|-----------------------|------------------------|---------------------------|-----------------|------|-------|------|--------|
| ttware Management                     |                |                       | 1             |                       |                        |                           |                 |      |       |      |        |
| vice Management                       | Subscriber Flo | ws Server Flows       |               |                       |                        |                           |                 |      |       |      |        |
| ckup/Restore                          |                |                       |               |                       |                        |                           |                 |      |       |      | Add    |
| System Parameters                     | Modifications  | made to a Server Flov | v will only t | ake effect on new s   | essions                |                           |                 |      |       |      |        |
| Configuration Profiles                |                |                       | ,             |                       |                        |                           |                 |      |       |      | _      |
| Services                              |                |                       |               | Click                 | chere to add a row     | / description.            |                 |      |       |      |        |
| Oomain Policies                       | SIP Server: I  | PCIPal —              |               |                       |                        |                           |                 |      |       |      |        |
| LS Management                         | Update         |                       |               |                       |                        |                           |                 |      |       |      |        |
| Vetwork & Flows<br>Network Management | Priority       | Flow Name             | URI<br>Group  | Received<br>Interface | Signaling<br>Interface | End Point Policy<br>Group | Routing Profile |      |       |      |        |
| Media Interface                       | 1              | OutboundPCIPal        | PCIPal        | Internal              | External               | RTP-SRTP                  | SessionManager  | View | Clone | Edit | Delete |
| Signaling Interface                   |                |                       |               |                       |                        |                           | Ŭ               |      |       |      |        |
| End Point Flows                       | 2              | InboundPCIPal         | *             | ServiceProvider       | External               | RTP-SRTP                  | VoIPSP          | View | Clone | Edit | Delete |
| Session Flows                         |                |                       |               |                       |                        |                           |                 |      |       |      |        |
| Advanced Options                      | SIP Server:    | SessionManager —      |               |                       |                        |                           |                 |      |       |      |        |
| MZ Services                           | Update         |                       |               |                       |                        |                           |                 |      |       |      |        |
| Monitoring & Logging                  | Priority       | Flow Name             | URI<br>Group  | Received<br>Interface | Signaling<br>Interface | End Point Policy<br>Group | Routing Profile |      |       |      |        |
|                                       | 1              | Session Manager 1     | *             | External              | Internal               | RTP-SRTP                  | PCIPalOutbound  | View | Clone | Edit | Delete |
|                                       | 2              | Session Manager 2     | *             | ServiceProvider       | Internal               | RTP-SRTP                  | VoIPSP          | View | Clone | Edit | Delete |
|                                       | SIP Server:    | /oIPSP                |               |                       |                        |                           |                 |      |       |      |        |
|                                       | Update         |                       |               |                       |                        |                           |                 |      |       |      |        |
|                                       | Priority       | Flow Name             | URI<br>Group  | Received<br>Interface | Signaling<br>Interface | End Point Policy<br>Group | Routing Profile |      |       |      |        |
|                                       | 1              | Service Provider 1    | *             | External              | ServiceProvider        | default-low               | PCIPalInbound   | View | Clone | Edit | Delete |
|                                       | 2              | Service Provider 2    | *             | Internal              | ServiceProvider        | default-low               | SessionManager  | View | Clone | Edit | Delete |

#### 7.11.1. End Point Flows – PCI Pal Agent Assist

For the compliance test, two endpoint flows were created for PCI Pal Agent Assist. All traffic from PCI Pal Agent Assist will match one of these flows as the source flow. The destination flow will be either a Session Manager flow or VoIP Service Provider flow depending on whether the URI Group of the PCI Pal flow matches.

The *OutboundPCIPal* flow shown below is used as the source flow when PCI Pal Agent Assist sends a SIP Invite to the SBCE for inbound PSTN calls from the VoIP Service Provider. The routing profile selects Session Manager as the destination endpoint.

This flow is also used as the destination flow for outbound PSTN calls from Session Manager. The domain in the From header of the SIP Invite matches the URI Group of this flow. The **Signaling Manipulation Script** adds a **X-pcipal-route** header with a value of *Avaya\_Outbound* to the SIP Invite sent to PCI Pal Agent Assist.

|                               | Edit Flow: OutboundPCIPal | X |
|-------------------------------|---------------------------|---|
| Flow Name                     | OutboundPCIPal            |   |
| SIP Server Profile            | PCIPal 🗸                  |   |
| URI Group                     | PCIPal 🗸                  |   |
| Transport                     | * •                       |   |
| Remote Subnet                 | *                         |   |
| Received Interface            | Internal 🗸                |   |
| Signaling Interface           | External 🗸                |   |
| Media Interface               | External 🗸                |   |
| Secondary Media Interface     | None 🗸                    |   |
| End Point Policy Group        | RTP-SRTP V                |   |
| Routing Profile               | SessionManager 🗸          |   |
| Topology Hiding Profile       | default 🗸                 |   |
| Signaling Manipulation Script | PCIPalOutbound V          |   |
| Remote Branch Office          | Any 🗸                     |   |
| Link Monitoring from Peer     |                           |   |
|                               | Finish                    |   |

Solution & Interoperability Test Lab Application Notes ©2021 Avaya Inc. All Rights Reserved. The *InboundPCIPal* flow shown below is used as the destination flow for inbound PSTN calls from the VoIP Service Provider. The **Signaling Manipulation Script** adds a **X-pcipal-route** header with a value of *Avaya\_Inbound* to the SIP Invite sent to PCI Pal Agent Assist.

This flow is also used as the source flow when PCI Pal Agent Assist sends a SIP Invite to the SBCE for outbound PSTN calls from Session Manager. The routing profile selects the VoIP Service Provider as the destination endpoint.

|                               | Edit Flow: InboundPCIPal | X |
|-------------------------------|--------------------------|---|
| Flow Name                     | InboundPCIPal            |   |
| SIP Server Profile            | PCIPal 🗸                 |   |
| URI Group                     | * •                      |   |
| Transport                     | * •                      |   |
| Remote Subnet                 | *                        |   |
| Received Interface            | ServiceProvider 🗸        |   |
| Signaling Interface           | External 🗸               |   |
| Media Interface               | External 🗸               |   |
| Secondary Media Interface     | None                     |   |
| End Point Policy Group        | RTP-SRTP 🗸               |   |
| Routing Profile               | VoIPSP V                 |   |
| Topology Hiding Profile       | default 🗸                |   |
| Signaling Manipulation Script | PCIPalInbound V          |   |
| Remote Branch Office          | Any 🗸                    |   |
| Link Monitoring from Peer     |                          |   |
|                               | Finish                   |   |

#### 7.11.2. End Point Flows – Session Manager

For the compliance test, two endpoint flows were created for Session Manager. All traffic from Session Manager will match one of these flows as the source flow. If PCI Pal Agent Assist is available, the destination flow will be one of the PCI Pal flows in **Section 7.11.1**; otherwise, the destination flow will be one of the VoIP Service Provider flows in **Section 7.11.3**. The endpoint flows in this section enable the Link Monitoring from Peer so that the SBCE responds to SIP Options from Session Manager.

The *Session Manager 1* flow shown below is used as a source flow for outbound PSTN calls from Session Manager. The routing profile selects PCI Pal Agent Assist as the destination endpoint, if available; otherwise, the VoIP Service Provider is selected as the destination endpoint.

This flow is also used as a destination flow for inbound PSTN calls from the VoIP Service Provider.

|                               | Edit Flow: Session Manager 1 | ) |
|-------------------------------|------------------------------|---|
| Flow Name                     | Session Manager 1            |   |
| SIP Server Profile            | SessionManager 🗸             |   |
| URI Group                     | * •                          |   |
| Transport                     | * •                          |   |
| Remote Subnet                 | *                            |   |
| Received Interface            | External 🗸                   |   |
| Signaling Interface           | Internal 🗸                   |   |
| Media Interface               | Internal 🗸                   |   |
| Secondary Media Interface     | None 🗸                       |   |
| End Point Policy Group        | RTP-SRTP V                   |   |
| Routing Profile               | PCIPalOutbound V             |   |
| Topology Hiding Profile       | default 🗸                    |   |
| Signaling Manipulation Script | None 🗸                       |   |
| Remote Branch Office          | Any 🗸                        |   |
| Link Monitoring from Peer     |                              |   |
|                               | Finish                       |   |

Solution & Interoperability Test Lab Application Notes ©2021 Avaya Inc. All Rights Reserved. The *Session Manager 2* flow shown below is used as the destination flow for inbound PSTN calls from the VoIP Service Provider when PCI Pal Agent Assist is not available.

| E                             | dit Flow: Session Manager 2 | X |
|-------------------------------|-----------------------------|---|
| Flow Name                     | Session Manager 2           |   |
| SIP Server Profile            | SessionManager 🗸            |   |
| URI Group                     | * •                         |   |
| Transport                     | * •                         |   |
| Remote Subnet                 | *                           |   |
| Received Interface            | ServiceProvider 🗸           |   |
| Signaling Interface           | Internal 🗸                  |   |
| Media Interface               | Internal 🗸                  |   |
| Secondary Media Interface     | None 🗸                      |   |
| End Point Policy Group        | RTP-SRTP 🗸                  |   |
| Routing Profile               | VoIPSP V                    |   |
| Topology Hiding Profile       | None 🗸                      |   |
| Signaling Manipulation Script | None 🗸                      |   |
| Remote Branch Office          | Any 🗸                       |   |
| Link Monitoring from Peer     |                             |   |
|                               | Finish                      |   |

#### 7.11.3. End Point Flows – VoIP Service Provider

For the compliance test, two endpoint flows were created for VoIP Service Provider. All traffic from VoIP Service Provider will match one of these flows as the source flow. If PCI Pal Agent Assist is available, the destination flow will be one of the PCI Pal flows in **Section 7.11.1**; otherwise, the destination flow will be one of the Session Manager flows in **Section 7.11.2**.

The *Service Provider 1* flow shown below is used as the source flow for inbound PSTN calls from the VoIP Service Provider. The routing profiles selects PCI Pal Agent Assist as the destination endpoint, if available; otherwise, Session Manager is selected as the destination endpoint.

This flow is used as a destination flow for outbound PSTN calls from Session Manager. The Topology Hiding Profile is used for outbound PSTN calls to change the domain in the Request-URI and To header to the domain of the VoIP Service Provider.

| Edi                           | it Flow: Service Provider 1 X |
|-------------------------------|-------------------------------|
| Flow Name                     | Service Provider 1            |
| SIP Server Profile            | VolPSP 🗸                      |
| URI Group                     | * •                           |
| Transport                     | * •                           |
| Remote Subnet                 | *                             |
| Received Interface            | External                      |
| Signaling Interface           | ServiceProvider 🗸             |
| Media Interface               | External 🗸                    |
| Secondary Media Interface     | None 🗸                        |
| End Point Policy Group        | default-low 🗸                 |
| Routing Profile               | PCIPalInbound V               |
| Topology Hiding Profile       | VoIPSP V                      |
| Signaling Manipulation Script | None 🗸                        |
| Remote Branch Office          | Any 🗸                         |
| Link Monitoring from Peer     |                               |
|                               | Finish                        |

Solution & Interoperability Test Lab Application Notes ©2021 Avaya Inc. All Rights Reserved. The *Service Provider 2* flow shown below is used as the destination flow for outbound PSTN calls from Session Manager when PCI Pal Agent Assist is not available.

|                               | Edit Flow: Service Provider 2 | x |
|-------------------------------|-------------------------------|---|
| Flow Name                     | Service Provider 2            |   |
| SIP Server Profile            | VoIPSP V                      |   |
| URI Group                     | * •                           |   |
| Transport                     | * •                           |   |
| Remote Subnet                 | *                             |   |
| Received Interface            | Internal 🗸                    |   |
| Signaling Interface           | ServiceProvider 🗸             |   |
| Media Interface               | External 🗸                    |   |
| Secondary Media Interface     | None 🗸                        |   |
| End Point Policy Group        | default-low                   |   |
| Routing Profile               | SessionManager 🗸              |   |
| Topology Hiding Profile       | default 🗸                     |   |
| Signaling Manipulation Script | None 🗸                        |   |
| Remote Branch Office          | Any 🗸                         |   |
| Link Monitoring from Peer     |                               |   |
|                               | Finish                        |   |

# 8. Configure PCI Pal Agent Assist

PCI Pal is responsible for the configuration PCI Pal Agent Assist.

PCI Pal will require that the customer to provide the IP addresses and ports used to reach the Avaya SBCE at the edge of the enterprise. In addition, TLS certificates may need to be exchanged.

PCI Pal will provide the IP addresses and ports of Agent Assist. This information is used to complete the SBCE configuration in the previous section.

# 9. Verification Steps

This section provides the tests that can be performed to verify proper configuration of Communication Manager, Session Manager, SBCE, and PCI Pal Agent Assist.

1. From the System Manager home page (not shown), select **Elements** → **Session Manager** from the top menu to display the **Session Manager Dashboard** screen (not shown).

Select Session Manager  $\rightarrow$  System Status  $\rightarrow$  SIP Entity Monitoring from the left pane to display the SIP Entity Link Monitoring Status Summary screen. Click on the Communication Manager entity name from Section 6.2.1.

The **SIP Entity, Entity Link Connection Status** screen is displayed. Verify that the **Conn. Status** and **Link Status** are "UP", as shown below.

| Home Session Manager                                          |                   |                                                        |                                                         |                           |           |          |         |                 |                |                |
|---------------------------------------------------------------|-------------------|--------------------------------------------------------|---------------------------------------------------------|---------------------------|-----------|----------|---------|-----------------|----------------|----------------|
| Session Manager                                               | SIP               | entity, Enti                                           | ty Link Connection                                      | Status                    | _         | _        | _       |                 |                |                |
| Dashboard                                                     | This pa<br>Manage | ge displays detailed con<br>er instances to a single S | nection status for all entity links from<br>SIP entity. | all Session               |           |          |         |                 |                |                |
| Session Manager Ad                                            |                   |                                                        |                                                         | Status Detail             | s for the | selected | Session | Manager:        |                |                |
| Global Settings                                               | All E             | Entity Links to S                                      | IP Entity: cm81                                         |                           |           |          |         |                 |                |                |
| Communication Prof                                            | S                 | Summary View                                           |                                                         |                           |           |          |         |                 |                |                |
| Network Configur 🗸                                            | 1 Ite             | m   🍣                                                  |                                                         |                           |           |          |         |                 | Filt           | er: Enable     |
|                                                               |                   | Session Manager                                        | Session Manager IP Address<br>Family                    | SIP Entity Resolved<br>IP | Port      | Proto.   | Deny    | Conn.<br>Status | Reason<br>Code | Link<br>Status |
| Device and Locati Y                                           |                   | Name                                                   |                                                         |                           |           |          |         |                 | 202.01/        | LID            |
| Device and Locati Y                                           | 0                 | Name <u>sm81</u>                                       | IPv4                                                    | 10.64.110.213             | 5061      | TLS      | FALSE   | UP              | 200 OK         | UP             |
| Device and Locati ×                                           | O<br>Selec        | Name<br><u>sm81</u><br>t : None                        | IPv4                                                    | 10.64.110.213             | 5061      | TLS      | FALSE   | UP              | 200 OK         | 0F             |
| Device and Locati ×<br>Application Confi ×<br>System Status ^ | Selec             | Name<br><u>sm81</u><br>t : None                        | IPv4                                                    | 10.64.110.213             | 5061      | TLS      | FALSE   | UP              | 200 OK         | 0P             |

2. Select Session Manager → System Status → SIP Entity Monitoring from the left pane to display the SIP Entity Link Monitoring Status Summary screen. Click on the SBCE entity name from Section 6.2.2.

The **SIP Entity, Entity Link Connection Status** screen is displayed. Verify that the **Conn. Status** and **Link Status** are "UP", as shown below.

| Aura® System Manager 8.1                                    |                                  |                                                                                                    |                         |                                      |                           |      |                |       |                 |                |                |
|-------------------------------------------------------------|----------------------------------|----------------------------------------------------------------------------------------------------|-------------------------|--------------------------------------|---------------------------|------|----------------|-------|-----------------|----------------|----------------|
| Home                                                        | Session Manager                  |                                                                                                    |                         |                                      |                           |      |                |       |                 |                |                |
| Session Manager ^ SIP Entity, Entity Link Connection Status |                                  |                                                                                                    |                         |                                      |                           |      |                |       |                 |                |                |
| Dash                                                        | board                            | This page displays detailed connection status for all entity links from all Session<br>Manager instances to a single SIP entity. |                         |                                      |                           |      |                |       |                 |                |                |
| Session Manager Ad                                          |                                  | Status Details for the selected Session Manager:                                                                                 |                         |                                      |                           |      |                |       |                 |                |                |
| Global Settings All Entity Links to SIP Entity: sbce81      |                                  |                                                                                                    |                         |                                      |                           |      |                |       |                 |                |                |
| Com                                                         | munication Prof                  | Summary View                                                                                                    |                         |                                      |                           |      |                |       |                 |                |                |
| Network Configur 🗸 1 Item   🥲                               |                                  |                                                                                                    |                         |                                      |                           |      | Filter: Enable |       |                 |                |                |
| Devie                                                       | ce and Locati                    |                                                                                                    | Session Manager<br>Name | Session Manager IP Address<br>Family | SIP Entity Resolved<br>IP | Port | Proto.         | Deny  | Conn.<br>Status | Reason<br>Code | Link<br>Status |
|                                                             |                                  | 0                                                                                                    | <u>sm81</u>             | IPv4                                 | 10.64.110.222             | 5061 | TLS            | FALSE | UP              | 200 OK         | UP             |
| Appl                                                        | Application Confi  Select : None |                                                                                                    |                         |                                      |                           |      |                |       |                 |                |                |
| Syste                                                       | em Status 🔷 🔨                    |                                                                                                    |                         |                                      |                           |      |                |       |                 |                |                |
|                                                             | SIP Entity Monit                 |                                                                                                    |                         |                                      |                           |      |                |       |                 |                |                |

- 3. Place an incoming PSTN call from the VoIP Service Provider to an agent in the contact center. Verify the call is established with two-way audio.
- 4. For the compliance test, a sample PCI Pal Portal was used to obtain a 4-digit code to secure the call. The PCI Pal Portal is displayed below.

| /OC/pa/6°                          |                  |                                  |
|------------------------------------|------------------|----------------------------------|
|                                    | #5497 C Protecte | d by<br>C                        |
| Card Number                        |                  | C                                |
| Expiry Date (MM/YY)                |                  | C                                |
| cvv                                |                  | C                                |
| Process Unsecure Call              |                  |                                  |
| 2021.219.106.6781 (Collect)   Cana | Staging          | © Copyright PCI Pal 2016 - 2021. |

Solution & Interoperability Test Lab Application Notes ©2021 Avaya Inc. All Rights Reserved. 5. Agent enters the 4-digit code via DTMF and the telephone icon in the PCI Pal Portal changes to green indicating the call is secured as shown below.

| ၂୦୯/ၣ၀/ဨၳ                          |                    |                                 |
|------------------------------------|--------------------|---------------------------------|
|                                    | #5497 GO C Protect | ed by                           |
| Card Number                        |                    | С                               |
| Expiry Date (MM/YY)                |                    | C                               |
| cvv                                |                    | C                               |
| Process Unsecure Call              |                    |                                 |
| 2021.219.106.6781 (Collect)   Cana | Staging            | © Copyright PCI Pal 2016 - 2021 |

6. While the call is secured, customer sends payment information via DTMF using telephone keypad to PCI Pal Agent Assist. The fields in the PCI Pal Portal are populated with the customer information. The agent hears a mono tone for each DTMF digit sent indicating that the customer is entering data.

|                             |              | by<br>1/6             |                         |
|-----------------------------|--------------|-----------------------|-------------------------|
| Card Number                 | ••••• •      |                       | C                       |
| Expiry Date (MM/YY)         | ••••         | *                     | C                       |
| cvv                         | •••          | *                     | C                       |
| Process Unsecure (          | Call         |                       |                         |
| 2021.219.106.6781 (Collect) | Cana Staging | © Copyright PCI Pal 2 | 016 - <mark>2</mark> 02 |

# **10. Conclusion**

These Application Notes have described the configuration steps required to integrate PCI Pal® Agent Assist with Avaya Aura® Communication Manager, Avaya Aura® Session Manager, and Avaya Session Border Controller for Enterprise. Agents were able to secure customer calls so that card payment information could be sent via DTMF securely to PCI Pal Agent Assist. All test cases passed.

# 11. Additional References

This section references the product documentation relevant to these Application Notes.

- [1] *Administering Avaya Aura*® *Communication Manager*, Release 8.1.x, Issue 8, November 2020, available at <u>http://support.avaya.com</u>.
- [2] *Administering Avaya Aura*® *System Manager for Release* 8.1.x, Release 8.1.x, Issue 8, November 2020, available at <u>http://support.avaya.com</u>.
- [3] Administering Avaya Aura® Session Manager, Release 8.1.x, Issue 7, October 2020, available at http://support.avaya.com.
- [4] *Administering Avaya Session Border Controller for Enterprise*, Release 8.1.x, Issue 3, August 2020, available at <u>http://support.avaya.com</u>.

# **12. APPENDIX: Server Flow Processing**

This **Appendix** describes how the **Server Flows** in **Section 7.11** are used for inbound and outbound calls. These examples assume that PCI Pal Agent Assist is available, unless otherwise stated.

#### Server Flow Processing for Inbound Call from VoIP Service Provider

- 1. An inbound PSTN call from the VoIP Service Provider arrives at the SBCE on the *ServiceProvider* signaling interface. SBCE will select the *Service Provider 1* flow as the source flow, because the **Signaling Interface** matches the interface the call arrived on and the flow has the highest priority of the flows associated with the *VoIPSP* SIP server.
- 2. SBCE then applies the policies and profiles assigned to the flow, including the routing profile, *PCIPalInbound*. The routing profile determines the destination endpoint to be PCI Pal Agent Assist so SBCE now attempts to select a destination endpoint flow from the set of flows associated with the PCI Pal SIP server.
- 3. Since the **URI Group** assigned to the first **PCI Pal** flow, *OutboundPCIPal*, doesn't match the From header in the SIP Invite, the second flow, *InboundPCIPal*, is selected. The policies and profiles assigned to the flow are applied, including the *PCIPalInbound* signaling manipulation script, which adds the **X-pcipal-route** header with the value of *Avaya\_Inbound*. The call then routes to PCI Pal Agent Assist.
- 4. PCI Pal Agent Assist then sends a SIP re-Invite to the SBCE on the *External* signaling interface with *101* prepended to the user part of the From header to steer call routing to Session Manager. This allows the call to match the **URI Group**, *PCIPal*, in the next step.
- 5. SBCE selects the *OutboundPCIPal* flow as the source flow, because the From header of the SIP Invite matches the assigned **URI Group** and the **Signaling Interface** matches the interface the re-Invite arrived on. The policies and profile of the flow are applied. The routing profile determines the destination endpoint to be Session Manager so SBCE now attempts to select a destination endpoint flow from the set of flows associated with the Session Manager SIP server.
- 6. The *Session Manager 1* flow, with the higher priority, is selected and the its policies and profiles are applied. The call is then routed to Session Manager.

#### Server Flow Processing for Outbound Call to VoIP Service Provider

- 1. An outbound PSTN call from Session Manager arrives at the SBCE on the *Internal* signaling interface. SBCE will select the *Session Manager 1* flow as the source flow, because the **Signaling Interface** matches the interface the call arrived on and the flow has the highest priority of the flows associated with the *SessionManager* SIP server.
- 2. SBCE then applies the policies and profiles assigned to the flow, including the routing profile, *PCIPalOutbound*. The routing profile determines the destination endpoint to be PCI Pal Agent Assist so SBCE now attempts to select a destination endpoint flow from the set of flows associated with the PCI Pal SIP server.
- 3. Since the **URI Group** of the first **PCI Pal** flow, *OutboundPCIPal*, matches the domain (10.64.110.222) in the From header of the SIP Invite, the flow is selected. The policies and profiles are applied, including the *PCIPalOutbound* signaling manipulation script, which adds the **X-pcipal-route** header with the value of *Avaya\_Outbound*. The call then routes to PCI Pal Agent Assist.
- 4. PCI Pal Agent Assist then sends a SIP Invite to the SBCE on the *External* signaling interface. SBCE now attempts to select a source flow from the set of flows associated with the *PCIPal* SIP server.
- 5. SBCE selects the second flow, *InboundPCIPal*, associated with the PCI Pal SIP server, because the URI Group assigned to the first flow doesn't match. The **Signaling Interface** of the second flow matches the interface the SIP Invite arrived on. The policies are applied. The routing profile determines the destination endpoint to be the VoIP Service Provider so SBCE now attempts to select a destination endpoint flow from the set of flows associated with the *VoIPSP* SIP server.
- 6. The *Service Provider 1* flow, with the higher priority, is selected and the its policies and profiles are applied. The call is then routed to the VoIP Service Provider.

#### Server Flow Processing when PCI Pal Agent Assist is not Available

When PCI Pal Agent Assist is not available, the *Session Manager 2* and *Service Provider 2* flows are used for inbound and outbound calls.

#### ©2021 Avaya Inc. All Rights Reserved.

Avaya and the Avaya Logo are trademarks of Avaya Inc. All trademarks identified by <sup>®</sup> and <sup>TM</sup> are registered trademarks or trademarks, respectively, of Avaya Inc. All other trademarks are the property of their respective owners. The information provided in these Application Notes is subject to change without notice. The configurations, technical data, and recommendations provided in these Application Notes are believed to be accurate and dependable but are presented without express or implied warranty. Users are responsible for their application of any products specified in these Application Notes.

Please e-mail any questions or comments pertaining to these Application Notes along with the full title name and filename, located in the lower right corner, directly to the Avaya DevConnect Program at <u>devconnect@avaya.com</u>.